# Guide d'installation et de configuration d'Isa Server 2006 :

| 1 | INTR  | ODUCTION :                                                                                 | 4       |
|---|-------|--------------------------------------------------------------------------------------------|---------|
|   | 1 1   |                                                                                            | Д       |
|   | 1.1   | OUTELECHARGER LA DERNIERE VERSION DE CE DOCUMENT '                                         | 4       |
|   |       |                                                                                            |         |
| 2 | LES N | NOTIONS INDISPENSABLES POUR DEPLOYER ISA SERVER 2006 :                                     | 5       |
|   | 2.1   | Adresse IP privee / publique et le NAT :                                                   | 5       |
|   | 2.2   | LE ROUTAGE IP :                                                                            | 5       |
|   | 2.3   | LES PORTS TCP / UDP ET LES SERVICES RESEAUX ASSOCIES :                                     | 5       |
|   | 2.4   | LES PARE FEU AVEC ETATS (STATEFULL) ET SANS ETATS (STATELESS) :                            | 5       |
|   | 2.5   | COMMENT TESTER ET VALIDER QU'UNE APPLICATION RESEAU EST ACCESSIBLE :                       | 6       |
|   | 2.6   | LES PROTOCOLES RESEAUX :                                                                   | 6       |
|   | 2.6.1 | Le protocole DNS :                                                                         | 6       |
|   | 2.6.2 | Les protocoles web HTTP, FTP :                                                             | 6       |
|   | 2.6.3 | Protocole SMTP                                                                             | 7       |
|   | 2.6.4 | Le protocole RDP (Terminal Server mode administration à distance) :                        | 7       |
|   | 2.6.5 | E service d'annuaire Active Directory :                                                    | 7       |
|   | 2.6.6 | Ees certificats :                                                                          | 8       |
| 2 | DRES  | ENTATION D'ISA SERVER 2006 ·                                                               | ٩       |
| 3 | FNLS  |                                                                                            |         |
|   | 3.1   | PRESENTATION GENERALE :                                                                    | 9       |
|   | 3.2   | SCENARIO DE DEPLOIEMENT :                                                                  | 10      |
|   | 3.3   | UN PRODUIT EXTENSIBLE :                                                                    | 11      |
|   | 3.4   | Le successeur d'Isa Server 2006 :                                                          | 11      |
| 4 | DEFI  | NIR SON ARCHITECTURE RESEAU CIBLE :                                                        | 12      |
|   | 4.1   | DEFINIR L'ARCHITECTURE CIBLE ISA SERVER 2006 :                                             | 12      |
|   | 4.2   | Architecture de resolution de noms DNS :                                                   | 12      |
|   | 4.3   | LE TYPE DE CLIENT ISA SERVER :                                                             | 12      |
|   | 4.4   | QUELQUES SITES WEB SUR ISA SERVER 2006 :                                                   | 13      |
| 5 | INST  | ALLATION D'ISA SERVER 2006 :                                                               | 14      |
| • |       |                                                                                            |         |
|   | 5.1   | INSTALLATION D'ISA SERVER 2006 :                                                           | 14      |
|   | 5.2   | INSTALLER LE SERVICE PACK 1 D'ISA SERVER 2006 :                                            | 16      |
|   | 5.3   | RENFORCER LA SECURITE D'ISA SERVER 2006 (A FAIRE UNE FOIS TOUTES LES REGLES CONFIGUREES) : | 17      |
|   | 5.4   | DESACTIVER LE TOE (TCP OFFLOAD ENGINE)                                                     | 19      |
|   | 5.5   | EXECUTER ISA SERVER BEST PRACTICE ANALYSER :                                               | 19      |
|   | 5.6   | OPTIMISER LES PERFORMANCES D'ISA SERVER 2006 :                                             | 20      |
| 6 | CON   | FIGURATION DU SERVEUR ISA SERVER 2006 :                                                    | 21      |
|   | 6.1   | CONFIGURATION DES RESEAUX ISA SERVER 2006 :                                                | 21      |
|   | 6.1.1 | Faire un schéma de son réseau :                                                            | 21      |
|   | 6.1.2 | Les réseaux Isa Server 2006 :                                                              | 21      |
|   | 6.1.3 | Quelques réseaux ISA Server à connaître :                                                  | 24      |
|   | 6.1.4 | Configurer les règles de réseaux :                                                         | 25      |
|   | 6.2   | REGLE D'ACCES OU REGLE DE PUBLICATION :                                                    | 26      |
|   | 6.3   | LES ACCES PAR DEFAUT AU NIVEAU DU SERVEUR ISA SERVER 2006 :                                | 27      |
|   | 6.4   | LES STRATEGIES SYSTEMES :                                                                  | 28      |
|   | 6.5   | CREATION DE REGLE D'ACCES :                                                                | 30      |
|   | 6.6   | LES REGLES DE PUBLICATION :                                                                | 32      |
|   | 6.6.1 | Création d'une règle de publication de serveur non web :                                   | 32      |
|   | 6.6.2 | Les règles de publication de serveur web :                                                 | 34      |
|   | 6.6.3 | Configuration des règles de publication web HTTPS et des règles pour publier Outlook Web   | Access, |
|   | Activ | eSync et Outlook Anywhere :                                                                | 39      |

|   | 6.7                         | CONFIGURATION DE LA MISE EN CACHE AVEC ISA SERVER 2006 :                                                                                                    | 40                                |
|---|-----------------------------|----------------------------------------------------------------------------------------------------|-----------------------------------|
|   | 6.7.1                       | Activer le cache sur le serveur Isa Server 2006 :                                                                                                    | 40                                |
|   | 6.7.2                       | Configurer les règles de cache :                                                                                                    | 40                                |
|   | 6.7.3                       | Création de tâches de téléchargement de contenu :                                                                                                    | 41                                |
|   | 6.7.4                       | Gestion du contenu du cache :                                                                                                    | 41                                |
|   | 6.8                         | CONFIGURATION DE LA DECOUVERTE AUTOMATIQUE :                                                                                                    | 42                                |
|   | 6.9                         | CONFIGURATION DE LA DETECTION D'INTRUSION :                                                                                                    | 42                                |
|   | 6.10                        | Mise en œuvre du filtrage applicatif avec Isa Server 2006 :                                                                                                    | 43                                |
|   | 6.10.                       | 1 Présentation du filtre applicatif SMTP                                                                                                    | 44                                |
|   | 6.10.                       | 2 Présentation du filtre applicatif HTTP :                                                                                                    | 45                                |
| 7 | LES 1                       | ACHES D'ADMINISTRATION COURANTE D'ISA SERVER :                                                                                                    | 46                                |
|   | 7.1                         | SAUVEGARDER SON SERVEUR ISA SERVER :                                                                                                    | 46                                |
|   | 7.2                         | Miss of guilde of the option of the university of the Source 2000 -                                                                                                    | 10                                |
|   | · · <b>-</b>                | IVISE EN ŒUVRE DE LA DELEGATION D'ADMINISTRATION AVECTSA SERVER 2006 :                                                                                                    | 40                                |
|   | 7.3                         | Configuration de Rapports avec Isa Server 2006 :                                                                                                    | 46<br>46                          |
|   | 7.3<br>7.4                  | Wise en œuvre de la delegation d'administration avec isa Server 2006 :         Configuration de rapports avec Isa Server 2006 :         Troubleshouting avec l'onglet Surveillance\Journalisation :                                                                                          | 46<br>46<br>48                    |
| 8 | 7.3<br>7.4<br>MISE          | Configuration de Rapports avec Isa Server 2006 :<br>Troubleshouting avec l'onglet Surveillance\Journalisation :                                                                                                    | 46<br>46<br>48<br>48              |
| 8 | 7.3<br>7.4<br>MISE<br>8.1.1 | WISE EN CEUVRE DE LA DELEGATION D'ADMINISTRATION AVEC ISA SERVER 2006 :         CONFIGURATION DE RAPPORTS AVEC ISA SERVER 2006 :         TROUBLESHOUTING AVEC L'ONGLET SURVEILLANCE\JOURNALISATION :         EN CEUVRE DES VPN :         Configuration d'Isa Server comme serveur VPN L2TP : | 46<br>46<br>48<br>48<br>.49<br>49 |

# 1 Introduction :

# 1.1 Objectifs de ce document :

Ce document a pour objectif de présenter lsa Server 2006. Il n'est pas exhaustif. Certaines fonctionnalités d'Isa Server comme la configuration d'Isa Server 2006 ne sont pas abordées (peut être dans une prochaine version...).

# 1.2 Où télécharger la dernière version de ce document :

Ce document peut être téléchargé sur http://msreport.free.fr.

# 2 Les notions indispensables pour déployer lsa Server 2006 :

# 2.1 Adresse IP privée / publique et le NAT :

Il existe deux types d'adresses IP :

- Les adresses IP publiques : elles sont routables sur Internet.
- Les adresses IP privées : elles ne sont pas routables sur Internet.
- Pour plus d'informations sur les adresses privées / publiques, voir :
- http://www.commentcamarche.net/contents/internet/ip.php3

Un serveur NAT permet à des équipements réseaux avec une adresse IP privée de communiquer avec des équipements réseaux avec une adresse IP publique.

Le NAT permet d'altérer les paquets en remplaçant une adresse IP privée par l'adresse IP publique et inversement.

Attention, certaines protocoles / applications ne supportent pas le NAT comme IPSEC. En effet le NAT modifie le paquet IP alors qu'IPSEC garantit que ce dernier n'a pas été altéré.

- Pour plus d'informations sur le NAT, voir :
- <u>http://fr.wikipedia.org/wiki/Network\_address\_translation</u>
- http://www.commentcamarche.net/contents/internet/nat.php3

Pour utiliser le NAT avec IPSEC, il faut utiliser le protocole NAT-T :

- http://support.microsoft.com/kb/885348/en-us
- http://support.microsoft.com/kb/818043/en-us
- <u>http://www.isaserver.org/tutorials/Allowing-Inbound-L2TPIPSec-NAT-Traversal-Connections-through-Back-Back-ISA-Server-Firewall-DMZPart1.html</u>

# 2.2 Le routage IP :

Pour plus d'informations sur la notion de routage :

http://www.frameip.com/routage/

Windows 2003 intègre un service de routage appelé RRAS (Routage et Accès distant). Pour plus d'informations sur le service RRAS, voir <u>http://technet.microsoft.com/fr-fr/library/bb967586.aspx</u>.

# 2.3 Les ports TCP / UDP et les services réseaux associés :

Chaque application réseau est associée à un ou plusieurs ports TCP / UDP / ICMP. Un serveur web tourne par exemple sur le port TCP 80. Seule une application peut s'exécuter sur un port TCP / UDP donnée. Dans le cas contraire il y a conflit.

La liste de tous les ports connus est disponible sur un serveur Windows 2003 dans le fichier C:\windows\system32\drivers\etc\services

Pour plus d'informations sur les applications associées à chaque port TCP / UDP :

<u>http://www.frameip.com/liste-des-ports-tcp-udp/affichage-liste-des-ports-tcp-udp.php?plage=1</u>

# 2.4 Les pare feu avec états (statefull) et sans états (stateless) :

Il existe deux grandes familles de pare feu :

- Les pare feu sans états : ce type de pare feu nécessite de créer une règle pour le trafic généré par un équipement réseau (requête http par exemple) qui initie la communication et une règle pour l'équipement réseau qui répond.
- Les pare feu avec états : ce type de pare feu nécessite uniquement de créer une règle pour le trafic généré par l'équipement réseau (requête http par exemple) qui initie la communication. La règle correspondant au trafic généré par l'équipement réseau qui répond à la requête est créée dynamiquement par le pare feu avec états.

Isa Server 2006 est un pare feu avec états.

Pour plus d'informations voir http://fr.wikipedia.org/wiki/Pare-feu.

# 2.5 Comment tester et valider qu'une application réseau est accessible :

Il existe des outils qui permettent de tester les connexions réseaux.

- Telnet (pour les ports TCP uniquement) : exemple : telnet www.google.fr 80)
- ZenMaps (http://nmap.org/zenmap) permet sous Windows de générer des connexions TCP / UDP.

#### 2.6 Les protocoles réseaux :

#### 2.6.1 Le protocole DNS :

Le protocole DNS permet de résoudre des noms complets DNS (FQDN) en adresses IP et inversement. Pour plus d'informations sur le protocole DNS :

http://www.microsoft.com/DOWNLOADS/details.aspx?familyid=15D276A5-4BF6-4ADD-9F67-56B38CCB576B&displaylang=en

#### 2.6.2 Les protocoles web HTTP, FTP :

Isa Server 2006 est la solution idéale pour sécuriser les serveurs web IIS 5, 6 et 7 de Microsoft. Il n'est en effet pas prudent de publier directement sur Internet un serveur web IIS (c'est tout aussi vrai pour un serveur web Apache).

lsa Server 2006 permet par exemple de bloquer certaines méthodes HTTP ou de détecter la signature d'un programme pour le bloquer.

Un pré-requis à la mise en œuvre d'Isa Server 2006 est donc de connaître le fonctionnement du protocole HTTP et FTP :

- http://www.commentcamarche.net/contents/internet/http.php3
- <u>http://www.commentcamarche.net/contents/internet/ftp.php3</u>
- http://fr.wikipedia.org/wiki/File Transfer Protocol
- http://www.w3.org/Protocols/rfc2616/rfc2616-sec9.html
- http://www.webdav.org/specs/rfc2518.html

#### Pour plus d'informations sur IIS :

- http://www.mmt-fr.org/article283.html
- http://www.lhebergeur.fr/iishelp/iis/htm/core/iiiisin.htm
- http://www.laboratoire-microsoft.org/videos/5359
- http://technet.microsoft.com/fr-fr/library/cc785089(WS.10).aspx

Attention, par défaut Isa Server 2006 bloque l'accès en écriture au site web FTP.

Pour désactiver, cela il faut configurer le filtre applicatif FTP au niveau de la règle d'accès qui autorise le FTP en sortie par exemple.

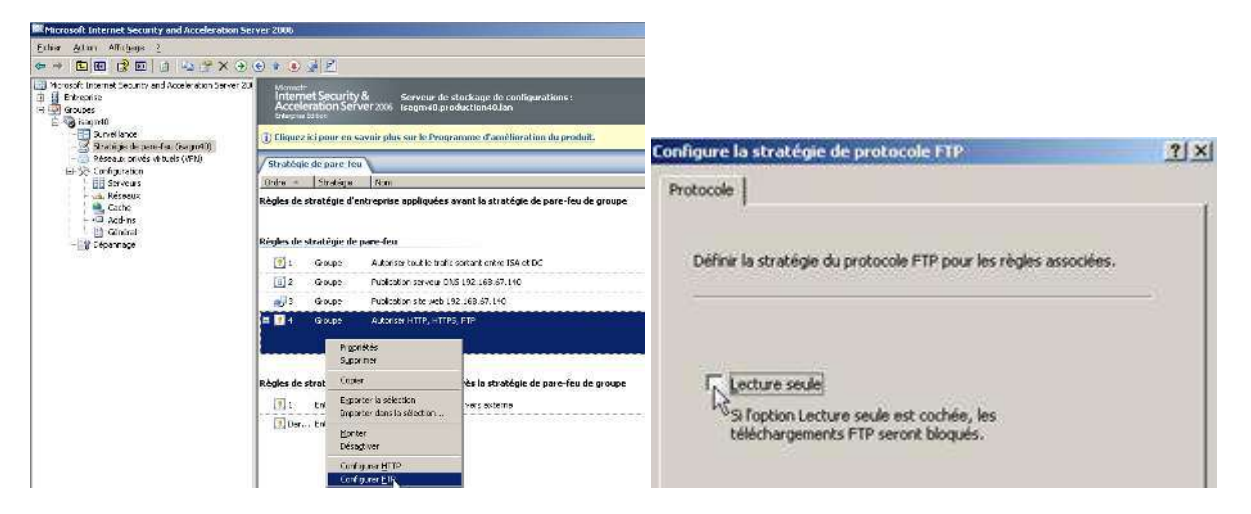

# 2.6.3 Protocole SMTP

Le protocole SMTP est le protocole standard pour la messagerie. Isa Server est capable de bloquer certaines méthodes SMTP à l'aide du filtre d'application SMTP intégré nativement dans lsa Server. Pour plus d'informations sur le protocole SMTP :

<u>http://www.commentcamarche.net/contents/internet/smtp.php3</u>

# 2.6.4 Le protocole RDP (Terminal Server mode administration à distance) :

Il est utilisé pour permettre la prise en main à distance d'une station de travail (à partir de Windows XP) ou d'un serveur (depuis Windows 2000 Server).

Pour se connecter en bureau à distance, utiliser le client Bureau à distance : MSTSC.EXE. Pour activer le bureau à distance sur une station de travail ou un serveur, aller dans le panneau de configuration | Système et cliquer sur « *Utilisation à distance* ».

Il peut être intéressant de configurer le protocole RDP pour n'écouter que sur une carte réseau spécifique (sur Windows Server 2000 Server et ultérieur).

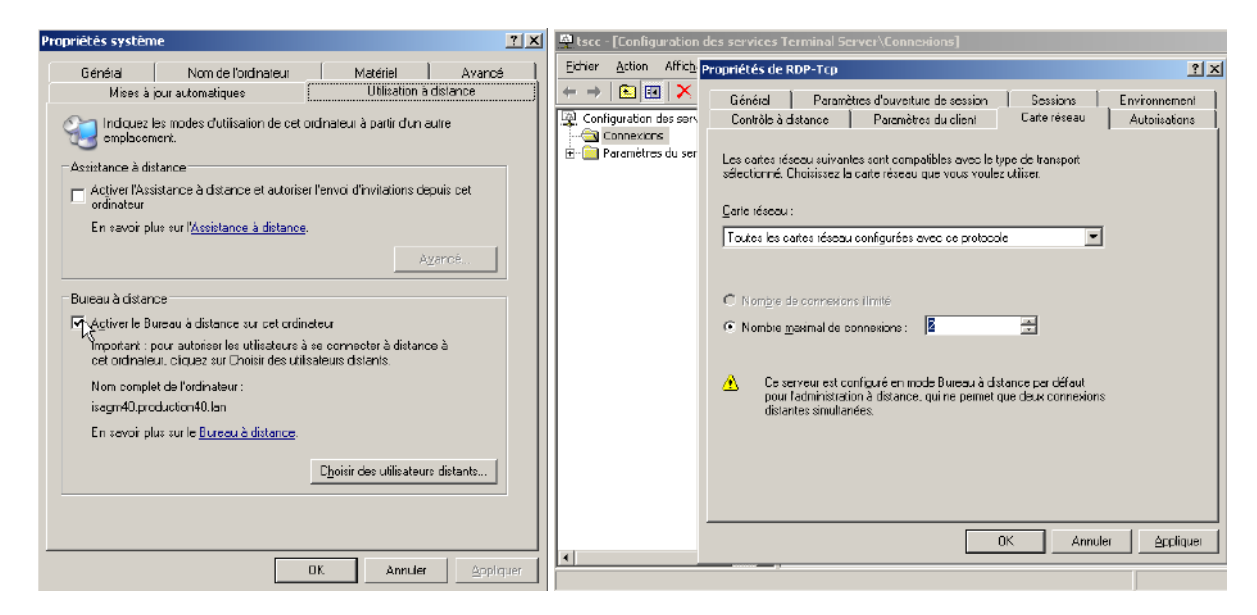

#### Pour plus d'informations :

- http://technet.microsoft.com/en-us/library/cc754746(WS.10).aspx
- http://www.microsoft.com/windowsserver2003/techinfo/overview/quickstart.mspx
- http://support.microsoft.com/kb/324820/en-us

# 2.6.5 Le service d'annuaire Active Directory :

Isa Server 2006 peut être configuré pour filtrer l'application des règles selon des ensembles d'utilisateurs. Ces derniers peuvent être entre autres des utilisateurs ou des groupes du domaine Active Directory. Pour plus d'informations sur Active Directory :

- http://www.windowsreference.com/dns/step-by-step-guide-for-windows-server-2003-domaincontroller-and-dns-server-setup/
- http://msreport.free.fr/?p=85
- http://msreport.free.fr/?p=155

# 2.6.6 Les certificats :

Pour créer une règle de publication web de type pontage SSL (deux sessions HTTPS), il est nécessaire d'installer un certificat sur le serveur Isa Server 2006.

Isa Server 2006 doit aussi être capable d'établir une connexion HTTPS au serveur web interne sans émettre d'alerte. Pour cela le certificat du serveur web interne doit :

- Ne pas avoir expiré.
- Avoir été généré par une autorité de certification de confiance.
- Contenir le nom avec lequel Isa Server a établi la connexion.

Pour plus d'informations sur les certificats et les autorités de certification :

- http://fr.wikipedia.org/wiki/%C3%89change\_de\_cl%C3%A9s\_Diffie-Hellman
- http://fr.wikipedia.org/wiki/Certificat %C3%A9lectronique
- http://www.laboratoire-microsoft.org/videos/10692/
- http://technet.microsoft.com/fr-fr/library/aa998956(EXCHG.65).aspx

# 3 Présentation d'Isa Server 2006 :

# 3.1 Présentation générale :

Isa Server 2006 est :

- Un pare feu qui peut filtrer sur les couches 3, 4 et 7 du modèle OSI.
- Un routeur.
- Un serveur NAT.
- Un serveur VPN.
- Un serveur proxy / reverse proxy.
- Un IDS / IPS (très basique).

Isa Server 2006 existe en deux versions :

- Standard.
- Entreprise.

Le tableau ci-dessous liste les différences entre les deux versions :

| Feature                                         | Standard Edition                                                                          | Enterprise Edition                                                            |
|-------------------------------------------------|-------------------------------------------------------------------------------------------|-------------------------------------------------------------------------------|
| Scalability                                     |                                                                                           |                                                                               |
| Networks                                        | Unlimited                                                                                 | Unlimited<br>Adds enterprise networks                                         |
| Scale up                                        | Up to 4 CPUs, 2-gigabyte (GB) RAM                                                         | Unlimited (per operating system)                                              |
| Scale out                                       | Single server                                                                             | Up to 32 nodes through Network Load Balancing                                 |
| Caching                                         | Single-server store                                                                       | Unlimited (through Cache Array Routing Protocol [CARP])                       |
| Availability                                    |                                                                                           |                                                                               |
| Windows Network Load Balancing<br>(NLB) Support | Not supported                                                                             | Yes (integrated)                                                              |
| Manageability                                   |                                                                                           |                                                                               |
| Policies                                        | Local                                                                                     | Array and enterprise policies use Active Directory<br>Application Mode (ADAM) |
| Branch office                                   | Through the manual import and export of policy                                            | Enterprise-level and array-level policies                                     |
| Monitoring/alerting                             | Single-server monitoring console<br>Microsoft Operations Manager (MOM)<br>Management Pack | Multiserver monitoring console<br>MOM Management Pack                         |
| Multiple networks                               | Templates                                                                                 | Templates                                                                     |

Pour plus d'informations :

http://www.microsoft.com/forefront/edgesecurity/isaserver/en/us/editions.aspx

#### 3.2 Scénario de déploiement :

Isa Server peut être déployé selon plusieurs scénarios :

- Pare feu de périmètre : Dans ce scénario, Isa Server dispose de deux cartes réseaux. Il peut servir pour faire du filtrage (sur les niveaux 3, 4 et 7 de la couche OSI), de serveur proxy (proxy / reverse proxy), d'IDS / IPS et de serveur VPN.
- Pare feu avant / pare feu arrière : ce mode consiste à déployer deux pare feu (de préférence deux modèles différents) entre le réseau interne et le réseau externe. Ce mode de déploiement permet de créer un réseau de périmètre (ou DMZ) entre les deux pare feu. La Best Practice consiste alors à déployer tous les serveurs à publier sur Internet au niveau de la DMZ.
- Single Network Card : Isa Server dispose alors d'une seule carte réseau. Dans ce mode, Isa Server 2006 fonctionne uniquement comme un serveur proxy et reverse proxy.

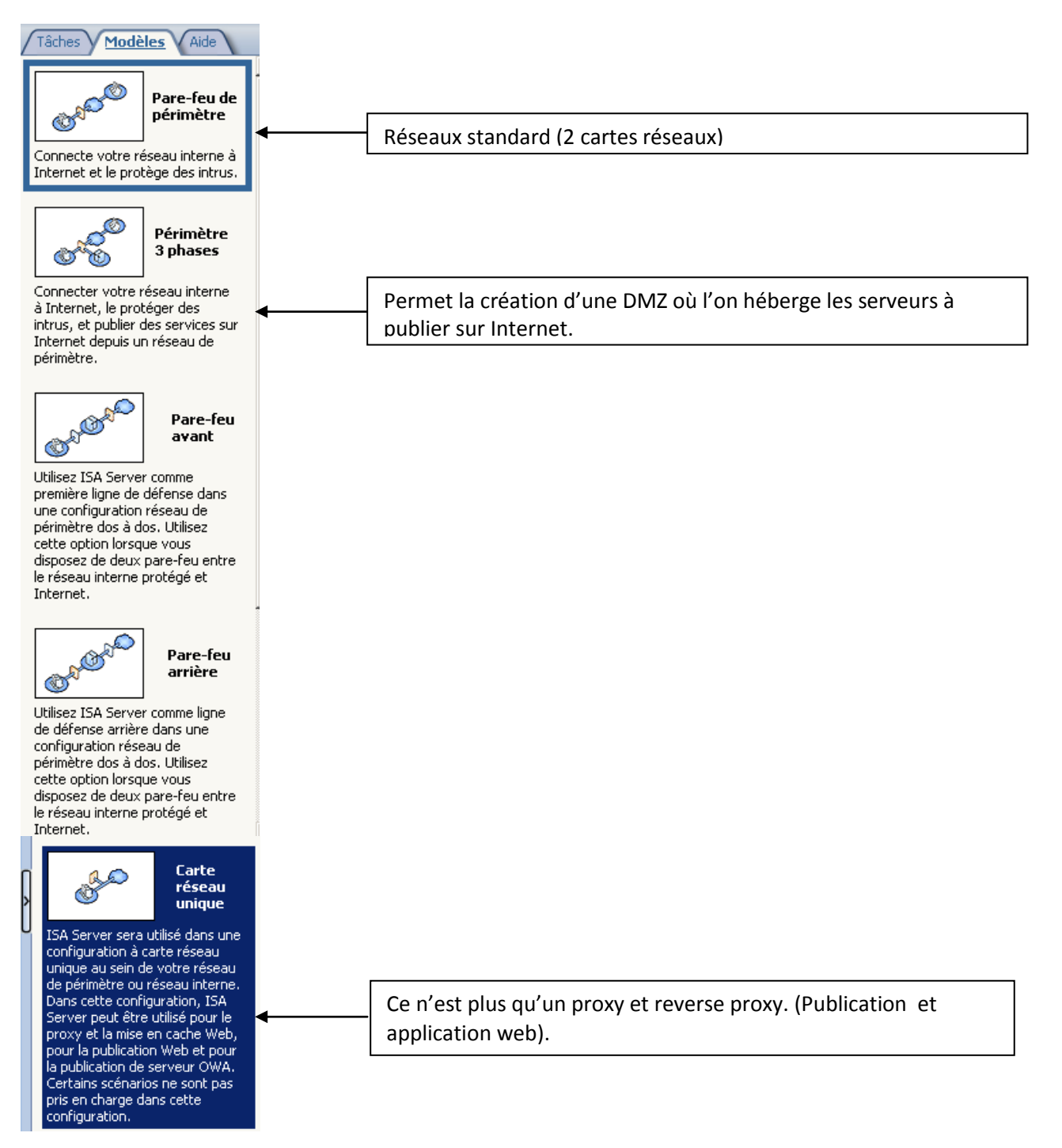

Pour plus d'informations sur le scénario de déploiement d'Isa Server 2006 avec une seule carte réseau :

- <u>http://technet.microsoft.com/en-us/library/bb794774.aspx</u>
- http://microsoftsolution.blogspot.com/2008/03/configuration-of-isa-server-2006-in.html
- http://www.isaserver.org/tutorials/ISA-Server-2006-Network-Templates.html
- http://technet.microsoft.com/en-us/library/cc302586.aspx

Pour plus d'informations sur les scénarios de déploiement d'Isa Server 2006 :

http://www.labo-microsoft.com/whitepapers/21518

# 3.3 Un produit extensible :

Il existe de nombreux plugins qui permettent d'étendre les fonctionnalités d'Isa Server. Le module additionnel <u>Kaspersky Anti-Virus for Microsoft ISA Server</u> permet par exemple de détecter les virus et les spyware au niveau des flux HTTP et FTP qui transitent à travers Isa Server 2006. Une liste des modules additionnels pour Isa Server est fournit par le site web <u>http://www.isaserver.org</u> (au niveau de la page d'accueil).

# 3.4 Le successeur d'Isa Server 2006 :

Le successeur d'Isa Server 2006 s'appelle Forefront Threat Management Gateway (TMG) 2010. Le programme a été complètement redéveloppé.

Pour plus d'infirmations :

- http://www.microsoft.com/Forefront/edgesecurity/iag/en/us/default.aspx
- http://www.microsoft.com/downloads/details.aspx?displaylang=fr&FamilyID=e05aecbc-d0eb-4e0fa5db-8f236995bccd
- http://www.mslive.fr/actualites-640-forefront-threat-management-gateway-(tmg)-2010-est-rtmtestez.aspx

# 4 Définir son architecture réseau cible :

Avant tout déploiement d'Isa Server 2006, il faut définir son architecture cible.

#### 4.1 Définir l'architecture cible Isa Server 2006 :

Avant de se lancer dans l'installation d'Isa Server 2006, il faut déterminer l'architecture réseau cible. Pour cela, il faut répondre aux questions suivantes :

- Quels sont les sous réseaux IP au niveau du réseau local ?
- Quels est le type de relation entre chaque réseau (interne, externe, périmètre) ? Il existe deux types de relation réseau possible, NAT ou ROUTAGE.
- Dois-je créer un réseau de périmètre ?
- Quels sont mes besoins en termes de bande passante ?
- Quel sera le scénario de déploiement d'Isa Server 2006 ?
- Quel est mon budget ?

La majorité des incidents Isa Server sont le fait d'une mauvaise configuration des réseaux Isa Server. Certains clients oublient par exemple de déclarer dans la TAL (dans le réseau Interne d'Isa Server) certains sous réseaux IP du LAN. Isa Server considère alors que ces réseaux sont externes à l'entreprise et refuse alors toutes demandes depuis les machines de ces sous réseaux IP. Ces dernières arrivent en effet via la patte interne de l'ISA alors qu'elles devraient arriver par la patte externe. Pour plus d'informations sur la configuration des réseaux Isa Server 2006, voir :

<u>http://technet.microsoft.com/fr-fr/library/cc302676(en-us).aspx</u>

#### 4.2 Architecture de résolution de noms DNS :

Un autre point très important concerne la résolution de noms DNS. Il y a deux grandes écoles :

- Tous les équipements réseaux sur le LAN autres que le serveur ISA ne peuvent pas résoudre les noms DNS externes.
- Les équipements réseaux sur le LAN peuvent résoudre les noms DNS externes. Dans ce cas, il faut créer une règle d'accès qui autorise le protocole DNS (TCP 53 / UDP 53) du réseau interne vers le réseau externe.

Pour plus d'informations :

- <u>http://www.isaserver.org/tutorials/Definitive-Guide-ISA-Firewall-Outbound-DNS-Scenarios-Part1.html</u>
- <u>http://www.isaserver.org/tutorials/Definitive-Guide-ISA-Firewall-Outbound-DNS-Scenarios-Part2.html</u>
- <u>http://www.isaserver.org/tutorials/Definitive-Guide-ISA-Firewall-Outbound-DNS-Scenarios-Part3.html</u>
- http://www.isaserver.org/tutorials/Definitive-Guide-ISA-Firewall-Outbound-DNS-Scenarios-Part4.html

# 4.3 Le type de client Isa Server :

Isa Server 2006 dispose de trois types de client :

- Le client proxy web : il permet d'utiliser le moteur proxy d'Isa Server. Ce client permet de filtrer uniquement l'accès aux sites web HTTP, HTTPS et FTP. Le client proxy web permet de filtrer sur des ensembles d'utilisateurs.
- Le client Secure NAT : il permet d'utiliser le moteur de routage / NAT d'Isa Server 2006 et donc de filtrer les accès à tous les protocoles. Il ne permet pas de filtrer sur des ensembles d'utilisateurs. Pour être client Secure NAT, le flux réseau doit transiter par le serveur Isa Server. Le cas le plus simple est celui d'une station de travail qui a Isa Server comme passerelle par défaut.
- Le client pare feu : il s'agit d'un logiciel à déployer sur toutes les stations de travail Windows. Ce dernier est disponible sur le CD d'installation dans le dossier client ou sur Internet. <u>http://www.microsoft.com/downloads/details.aspx?displaylang=fr&FamilyID=05C2C932-B15A-4990-B525-66380743DA89</u>

Ce type de client permet de filtrer les accès à tous les protocoles et d'utiliser le filtrage sur les ensembles d'utilisateurs.

# 4.4 Quelques sites web sur Isa Server 2006 :

Site web français :

- http://technet.microsoft.com/fr-fr/forefront/edgesecurity/bb758895.aspx
- http://www.microsoft.com/france/Vision/Recherche.aspx?Qry=&S=x&Did=&Pid=611c646f-3a25-4594-8c6a-6daff00e1a0b&Nid=&Cid=&Tid=&x=52&y=6
- http://technet.microsoft.com/fr-fr/forefront/edgesecurity/bb758895.aspx
- http://www.labo-microsoft.com/articles/server/ISA2004/
- http://www.labo-microsoft.com/whitepapers/isa server 2000 et 2004

Site web Technet anglais :

- http://technet.microsoft.com/en-us/library/bb898433.aspx
- http://www.isaserver.org/
- http://technet.microsoft.com/fr-fr/forefront/edgesecurity/bb734830.aspx

# 5 Installation d'Isa Server 2006 :

Les étapes suivantes doivent être effectuées lors d'une installation d'Isa Server 2006 :

- Installer Windows 2003 SP2 + derniers correctifs.
- Installer Isa Server 2006.
- Installer le service pack 1 d'Isa Server 2006.
- Sécuriser le serveur lsa Server 2006 (documenter et former l'équipe d'administration du client). A faire après avoir configurer toutes les règles de filtrage et activer toutes les fonctionnalités (VPN...).
- Désactiver le TOE.
- Exécuter Isa Server Best Practice Analyser.
- Optimiser les performances d'Isa Server 2006.

Remarque :

• Ne pas définir de passerelle par défaut sur la carte réseau interne d'Isa Server 2006.

# 5.1 Installation d'Isa Server 2006 :

Les sources d'installation d'Isa Server 2006 peuvent être téléchargées à l'adresse suivante :

http://www.microsoft.com/downloads/details.aspx?familyid=6331154B-A923-45DD-8520-48B63B6BE97B&displaylang=fr

Avant de lancer l'installation d'Isa Server 2006, vérifier que votre serveur respecte les pré-requis pour l'installation d'Isa Server 2006.

http://technet.microsoft.com/en-us/library/cc304520.aspx

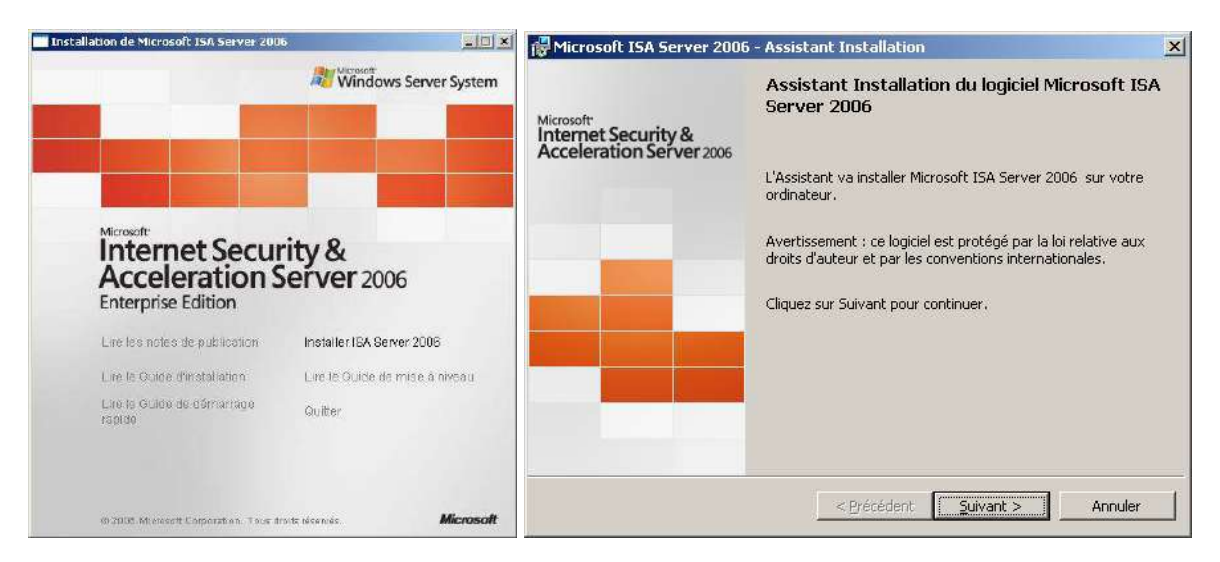

Dans notre cas, nous allons installé le premier serveur lsa Server 2006 Entreprise Edition. Il nous faut donc installer un serveur de stockage de configuration et les services lsa Server 2006.

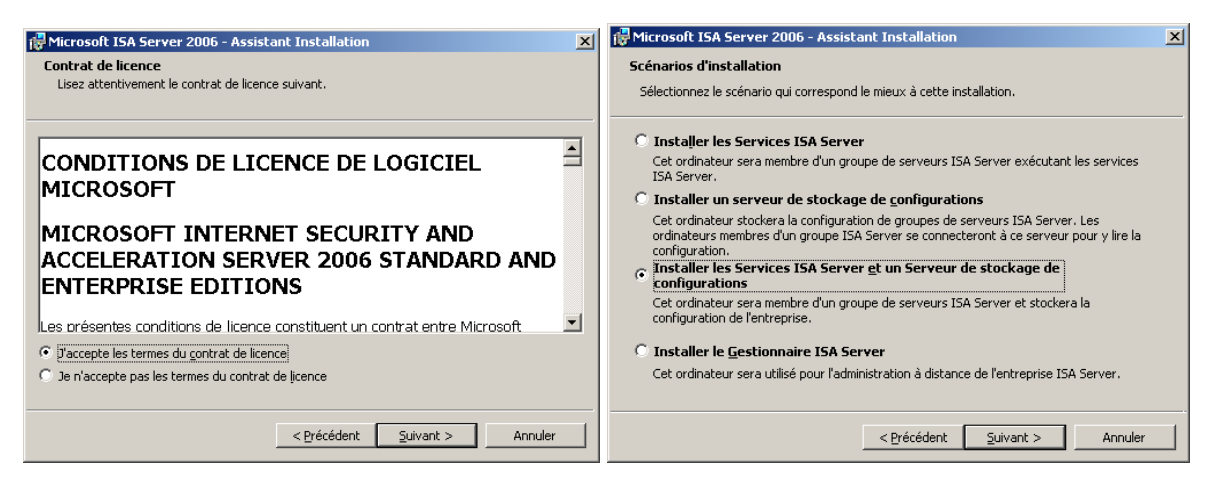

Nous allons créer un nouveau Isa Server 2006 Entreprise.

Nous verrons par la suite que nous pourrons créer des règles d'entreprise et des règles pour des groupes lsa Server.

| 🚏 Microsoft ISA Server 2006 - Assistant Installation                                                 | 🔀 🖟 Microsoft ISA Server 2006 - Assistant Installation                                                                                                    |  |
|----------------------------------------------------------------------------------------------------|----------------------------------------------------------------------------------------------------|--|
| Sélection de composants                                                                              | Options d'installation pour ISA Server Enterprise                                                                                                    |  |
| Les fonctionnalités sélectionnées seront installées.                                                 | Créez-vous sur ce Serveur de stockage de configurations un nouvel ISA Server Enterprise ou<br>un replica d'une configuration ISA Server Enterprise existante ?                                                                                                    |  |
| Cliquez sur une icône de la liste pour voir ou modifier le mode d'installation d'une fonctionnalité. | <ul> <li>Créer un nouvel ISA Server Enterprise</li> <li>Le choix de cette option aura pour effet la création d'un nouvel ISA Server<br/>Enterprise. Cet ordinateur va devenir un Serveur de stockage de configurations mis<br/>au service des groupes.</li> <li>Créer un replica d'une configuration ISA Server Enterprise</li> <li>Le choix de cette option aura pour effet la reproduction sur cet ordinateur des<br/>paranèters de configuration ISA Server Enterprise</li> </ul> |  |
| requièrent 80 Mo sur le disque<br>dur.                                                               | stockage de configurations. Cette option diminue la vulnérabilité aux erreurs par la<br>mise à disposition d'un replica de la configuration ISA Server Enterprise. Les<br>groupes de serveurs ISA Server nouvront écalement utiliser ce Serveur de stockage                                                                                                    |  |
| Installer dans :                                                                                     | de configurations.                                                                                                    |  |
| C:\Program Files\Microsoft ISA Server\ Modifier                                                      |                                                                                                    |  |
| Ajde Espace < Brécédent Quivant > Annuler                                                            | <pre></pre>                                                                                                    |  |

L'étape ci-dessous permet de configurer le réseau interne de l'Isa Server 2006.

La TAL (Table d'adresses locales) correspond en fait aux plages d'adresses IP du réseau interne. Attention, vous devez ajouter tous les sous réseaux IP de votre LAN et pas seulement le sous réseau IP correspondant à la patte interne de votre Isa Server 2006.

| 🖟 Microsoft ISA Server 2006 - Assistant Installation                  | Adresses                                   | ×                              |
|-----------------------------------------------------------------------|--------------------------------------------|--------------------------------|
| Réseau interne                                                        | Liste des plages d'adresses IP définies da | ins ce réseau :                |
| Spécifiez la plage d'adresses à ajouter au réseau interne ISA Server. | Adresse de début Adresse de fin            | Ajouter une carte              |
| Cliquez sur Ajouter pour spécifier les plages d'adresses réseau.      |                                            | Modi <u>f</u> ier              |
| Plages d'adresses du réseau interne (début-fin) :                     |                                            | Supprimer                      |
|                                                                       |                                            | Ajout un réseau pri <u>v</u> é |
|                                                                       |                                            | Ajouter une plage              |
|                                                                       |                                            |                                |
|                                                                       |                                            |                                |
|                                                                       |                                            |                                |
|                                                                       |                                            |                                |
| Pour plus d'informations, consultez le Guide d'installation.          | _                                          |                                |
| < Précédent Suivant > Annuler                                         | Ī                                          | OK Annuler                     |

| Sélectionner les cartes réseau                                                                                                    | 🛱 Microsoft ISA Server 2006 - Assistant Installation                                                                                                    |
|----------------------------------------------------------------------------------------------------|----------------------------------------------------------------------------------------------------|
| Sélectionnez les cartes réseau associées au réseau que vous configurez.                                                                                                    | Connexion des clients de pare-feu                                                                                                    |
| Cartes réseau :                                                                                                    | Indiquez si ISA Server 2006 accepte les connexions des clients de pare-feu pour<br>lesquels le chiffrement n'est pas pris en charge.                                                                                                  |
| Nom ImpLAN - interne ImpLAN - interne ImpLAN - interne ImpLanterNET - externe ImpLanterNET - exterNET - exterNET - | ISA Server 2006 chiffre les échanges avec les clients de pare-feu effectués via leur canal<br>de contrôle pour les ordinateurs exécutant le logiciel Client de pare-feu 4.0 ou une<br>version ultérieure.                             |
|                                                                                                    | ISA Server 2006 ne chiffre pas les échanges avec les clients de pare-feu exécutant une<br>version antérieure du logiciel Client de pare-feu, ou installés sur un ordinateur équipé de<br>Windows 98 SE, Windows ME ou Windows NT 4.0. |
| Informations sur la carte réseau :                                                                                                    |                                                                                                    |
| Nom : Carte AMD PCNET Family Ethernet PCI #2<br>Adresses IP : 192.168.67.4<br>Informations de routage :<br>192.168.67.0 - 192.168.67.255                                                                                                    | Autoriser la conne <u>xion des clients de pare-feu non cryptés</u>                                                                                                    |
| ×                                                                                                    | client de pare-feu.                                                                                                    |
| OK Annuler                                                                                                    | < Précédent Suivant > Annuler                                                                                                    |
|                                                                                                    |                                                                                                    |
| 🖗 Microsoft ISA Server 2006 - Assistant Installation                                                                                                    | 📕 🚰 Microsoft ISA Server 2006 - Assistant Installation                                                                                                    |
| Avertissement relatif aux services                                                                                                    | Installation du logiciel Microsoft ISA Server 2006                                                                                                    |
| Lors de l'installation, certains services s'exécutant localement sur cet ordinateur<br>peuvent être redémarrés ou désactivés.                                                                                                    | Les composants que vous avez sélectionnés vont être installés.                                                                                                    |
| Les services suivants vont être redémarrés au cours de l'installation :                                                                                                    | Veuillez patienter pendant l'installation du logiciel Mcrosoft ISA Server 2006 .<br>Cette opération peut durer plusieurs minutes.                                                                                                    |
| Service SNMP<br>Service de publication FTP                                                                                                    |                                                                                                    |
| Protocole NNTP<br>Service d'administration IIS                                                                                                    | Etat :                                                                                                    |
| Service de publication World Wide Web                                                                                                    | instalation sur de veur de stockage de configurations                                                                                                    |
| Les services suivants vont être désactivés au cours de l'installation :                                                                                                    |                                                                                                    |
| Pare-feu de connexion Internet (ICF) / Partage de connexion Internet (ICS)<br>Traducteur d'adresses réseau IP                                                                                                    |                                                                                                    |
| < Précédent Suivant > Ar                                                                                                    | nuler Spérédent Quivant > Annuler                                                                                                    |

Pour plus d'informations :

- http://technet.microsoft.com/en-us/library/bb794846.aspx
- http://technet.microsoft.com/en-us/library/bb794856.aspx

# 5.2 Installer le service pack 1 d'Isa Server 2006 :

Installer le service pack 1 est très fortement recommandé. Il apporte de nombreuses fonctionnalités et corrections de bugs dont :

- Le suivi des modifications de la configuration : cela permet d'enregistrer toutes les modifications de configuration appliquées à ISA Server. Penser à créer des comptes d'administration lsa Server nominatif pour bénéficier pleinement de cette fonctionnalité.
- Le bouton *Tester* : teste la cohérence d'une règle de publication Web entre le serveur publié et ISA Server.
- Le simulateur de trafic : simule le trafic réseau conformément à des paramètres de demande spécifiques, tels qu'un utilisateur interne et le serveur Web, et fournit des informations sur les règles de stratégie du pare-feu évaluées pour la demande.
- La visionneuse Journalisation des diagnostics : désormais intégrée comme onglet dans la Console d'administration d'ISA Server, cette fonction affiche des événements détaillés sur l'évolution d'un paquet et fournit des informations sur le traitement et la mise en correspondance d'une règle.
- La prise en charge du mode d'équilibrage de charge réseau intégré en trois modes, dont monodiffusion, multidiffusion et multidiffusion avec protocole IGMP (Internet Group Management Protocol). Auparavant, ISA Server n'intégrait que le mode monodiffusion pris en charge par l'équilibrage de charge réseau.
- La prise en charge de l'utilisation de certificats de serveur contenant plusieurs entrées SAN (Subject Alternative Name). Auparavant, ISA Server était en mesure d'utiliser soit uniquement le nom de l'objet (nom commun) d'un certificat de serveur, ou la première entrée de la liste SAN

(Subject Alternative Name). Cette fonction est très importante surtout si vous souhaitez publier Outlook Anywhere (Exchange 2007).

 La prise en charge de l'authentification entre les domaines à l'aide de la délégation Kerberos contrainte (KCD). Les informations d'identification des utilisateurs situés dans un autre domaine qu'ISA Server mais dans la même forêt peuvent désormais être déléguées à un site Web publié interne à l'aide de la délégation Kerberos contrainte.

Le service pack 1 d'Isa Server 2006 peut être téléchargé à cette adresse :

http://www.microsoft.com/downloads/details.aspx?FamilyID=d2feca6d-81d7-430a-9b2db070a5f6ae50&displaylang=fr

Pour plus d'informations sur les nouveautés du service pack 1 :

- http://www.isaserver.org/tutorials/New-ISA-Firewall-2006-Service-Pack1-Part1.html
- http://www.isaserver.org/tutorials/New-ISA-Firewall-2006-Service-Pack1-Part2.html
- http://technet.microsoft.com/en-us/library/cc707227.aspx

Pour déterminer le niveau de service pack de chaque composant d'Isa Server 2006 :

<u>http://www.isaserver.org/tutorials/Determine-Correct-ISA-Server-Version-Service-Pack-Information.html</u>

# 5.3 Renforcer la sécurité d'Isa Server 2006 (à faire une fois toutes les règles configurées) :

Microsoft préconise de dédier un serveur à Isa Server 2006. Les services Windows non nécessaires au fonctionnement d'Isa Server peuvent donc être désactivés afin de réduire la surface d'attaque. Attention ce type de paramétrage étant très complexe, il est préconisé :

- De valider sur maquette le bon fonctionnement d'Isa Server avec ce paramétrage.
- De documenter ce paramétrage.
- De former les équipes d'administration du client.
- En cas d'ouverture d'incident au support Microsoft, pensez toujours à signaler que l'assistant de configuration renforcé de la sécurité à été exécutée sur le serveur lsa Server 2006.

L'article suivant explique comment renforcer la sécurité du serveur lsa Server 2006 :

http://technet.microsoft.com/fr-fr/magazine/2008.09.isahardening.aspx

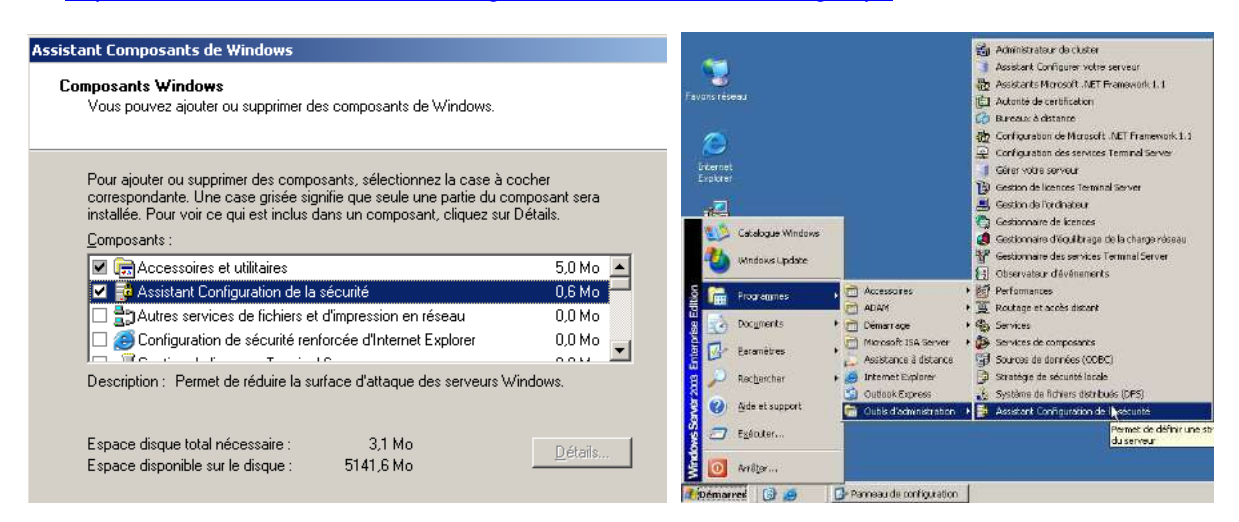

Penser à télécharger la mise à jour de l'assistant de configuration de la sécurité pour lsa Server 2006.

http://www.microsoft.com/downloads/details.aspx?familyid=2748a927-bd3c-4d87-80fa-8687d5e2ab35&displaylang=en

Ouvrir ensuite le document IsaScwHlp.doc et appliquer la procédure indiquée.

# Attention, si le serveur lsa Server 2006 est membre du domaine, penser à autoriser les services nécessaires au bon fonctionnement du domaine !

Si le serveur Isa est serveur VPN aussi, pensez à autoriser le service VPN. Le VPN d'Isa Server 2006 s'appuie en effet sur le service RRAS de Windows 2003 Server.

Penser à sélectionner le service client DHCP. C'est lui qui gère la mise à jour dynamique DNS. Ce service doit être démarré !

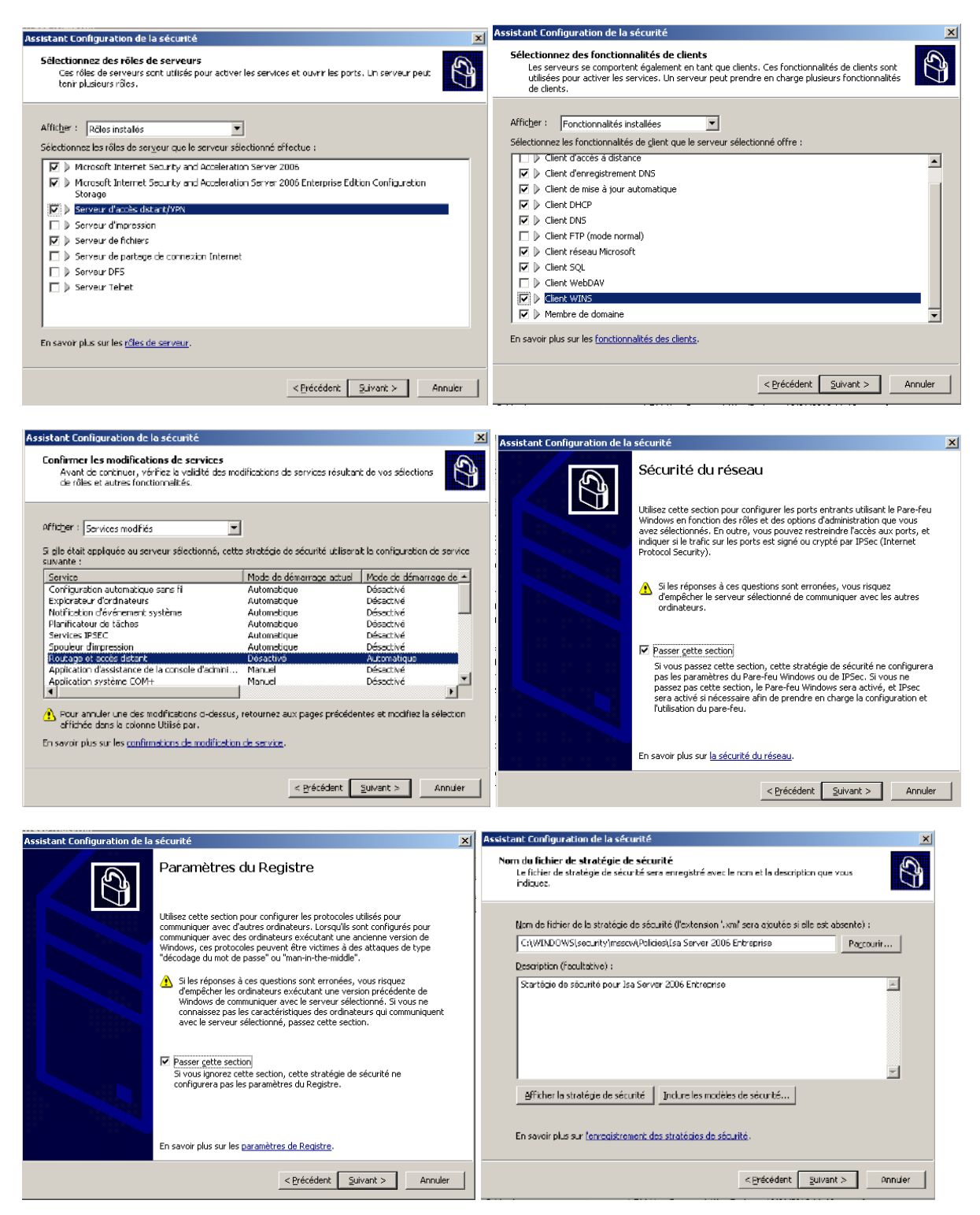

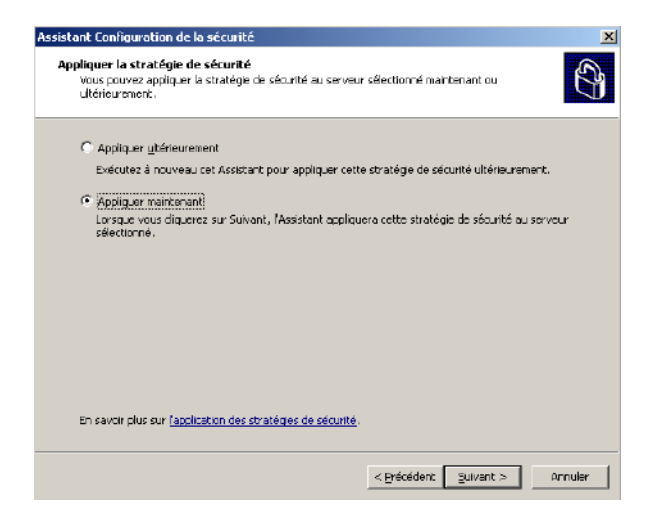

# 5.4 Désactiver le TOE (TCP Offload Engine)

Le service pack 2 de Windows 2003 Server active par défauts les nouvelles fonctionnalités de TOE (TCP Offload Engine). Hors ces fonctionnalités sont incompatibles avec lsa Server 2006.

Type de l'événement :AvertissementSource de l'événement :Microsoft ISA Server ControlCatégorie de l'événement :AucunID de l'événement :30520Date :07/02/2010Heure :12:11:47Utilisateur :N/AOrdinateur :ISAGM40Description :Windows Server 2003 Scalable Network Pack, qui est inclus

Windows Server 2003 Scalable Network Pack, qui est inclus dans Windows Server 2003 Service Pack 2, est activé. Certaines fonctionnalités d'ISA Server ne fonctionnent pas correctement si une carte réseau installée sur un ordinateur ISA Server prend en charge et utilise les fonctionnalités du Scalable Network Pack. Pour plus d'informations, voir l'article 948496 de la Base de connaissances Microsoft. Si vous ne possédez pas de carte réseau prenant en charge les fonctionnalités du Scalable Network Pack, vous pouvez désactiver l'alerte active Windows Server 2003 Scalable Network Pack.

Une Best Practice est donc de désactiver ces fonctionnalités. Pour plus d'informations, voir :

- <u>http://isafirewalls.org/blogs/isa/archive/2007/03/29/attention-il-y-a-qque-soucis-isa-server-avec-le-sp2-de-windows-2003.aspx</u>
- http://msreport.free.fr/?p=163

Pour plus d'informations sur le TOE, voir :

http://en.wikipedia.org/wiki/TCP Offload Engine

#### 5.5 Exécuter Isa Server Best Practice Analyser :

Le Best Practice Analyser peut être téléchargé à l'adresse suivante :

http://www.microsoft.com/downloads/details.aspx?FamilyId=D22EC2B9-4CD3-4BB6-91EC-0829E5F84063&displaylang=en

Lancer un scan et afficher le rapport ensuite.

| Mirrosoft 15A Server Best                                                            | Practices Analyzer Tool |                        | Microsoft SA Server Best Tructices Andrees Teal                                                                                                    |                   |               |  |  |
|--------------------------------------------------------------------------------------|-------------------------|------------------------|----------------------------------------------------------------------------------------------------|-------------------|---------------|--|--|
| Microsoft ISA Server Best Practices Analyzer Tool                                    |                         |                        | Microsoft ISA Server Best Practices Analyzer Tool                                                                                                    |                   |               |  |  |
| We reame State a scan State a scan State a scan State a Beel Plact cer attento vieco | Start a Scan            | Scende is so typreisen | Wenne Scanning Completed     Set a rev     Section 4     Section 4 |                   |               |  |  |
| They a separat                                                                       | Scantype                | Health Check           | G Start BPA2Mae                                                                                                    | Scarring nummer   |               |  |  |
| Schadule a scien                                                                     | Discussion              |                        | Ses also                                                                                                    | Tote: 4 completed |               |  |  |
| See alm                                                                              |                         |                        | The ISA Server Bott<br>Decision Analogy Ketto                                                                                                    |                   |               |  |  |
| The ISA Server Bed<br>Disclore: Assignment Late                                      |                         |                        | 🗇 Stout the ISO Server Bert                                                                                                    | Hadwae            | () Competence |  |  |
| About the ISA Server Best                                                            |                         |                        | Send at your feedback.                                                                                                    | 15A Seriganter    | Completed     |  |  |
| Placitice: Analyze:                                                                  |                         |                        |                                                                                                    | ISA isstalation   | Carrietor vel |  |  |
| Updates and Oustomer                                                                 |                         |                        |                                                                                                    | Objecting System  | Complexed     |  |  |

Dans l'exemple ci-dessous, le Best Practice Analyser remonte entre le fait que l'on n'a pas désactivé le pack SNP de Windows 2003 SP2.

| Microsoft ISA Server Best P                                                                                                    | ractices Analyzer Tool                                                                                |
|----------------------------------------------------------------------------------------------------|----------------------------------------------------------------------------------------------------|
| Microsoft ISA S                                                                                                    | erver Best Practices Analyzer Tool                                                                    |
| Welcome     Suit a scan     Select a Ben Practices     scan to view     Weiw a model     Start BPA2visis     Schedule a scan     Sec also     The ISA Server Beet     Practise Analyzer Heb     Photo the ISA Server Beet     Practise Analyzer     Send us your feedbock     Update and Outbomor     Facdback | View Best Practices Report         Sen dels configuiént         Sett Report Type: <ul> <li></li></ul> |

Attention dans certains cas, lsa Server peut remonter des faux positifs ou encore remonter un problème qui a été corrigé.

Purger le contenu du journal application (où est référencée l'erreur) permet de faire disparaître certaines entrées du Best Practice Analyser.

Pour plus d'informations sur le Best Practice Analyser Tool :

http://www.isaserver.org/tutorials/ISA-Best-Practices-Analyzer-Visio.html

#### 5.6 Optimiser les performances d'Isa Server 2006 :

Appliquer les préconisations de l'article Microsoft suivant :

http://www.isaserver.org/tutorials/Optimizing-ISA-performance-Part2.html

# 6 Configuration du serveur Isa Server 2006 :

Pour découvrir lsa Server, je vous préconise la lecture des articles SUPINFO suivants :

- http://www.labo-microsoft.com/articles/server/ISA2004/
- http://www.labo-microsoft.com/whitepapers/isa server 2000 et 2004

#### 6.1 Configuration des réseaux Isa Server 2006 :

Dans cette partie nous allons voir comment :

- Lister les principaux réseaux lsa Server 2006.
- Créer et configurer les réseaux lsa Server 2006.
- Comment configurer les règles de réseau Isa Server 2006 (NAT ou routage).

#### 6.1.1 Faire un schéma de son réseau :

Tout d'abord, il nous faut un schéma de notre réseau.

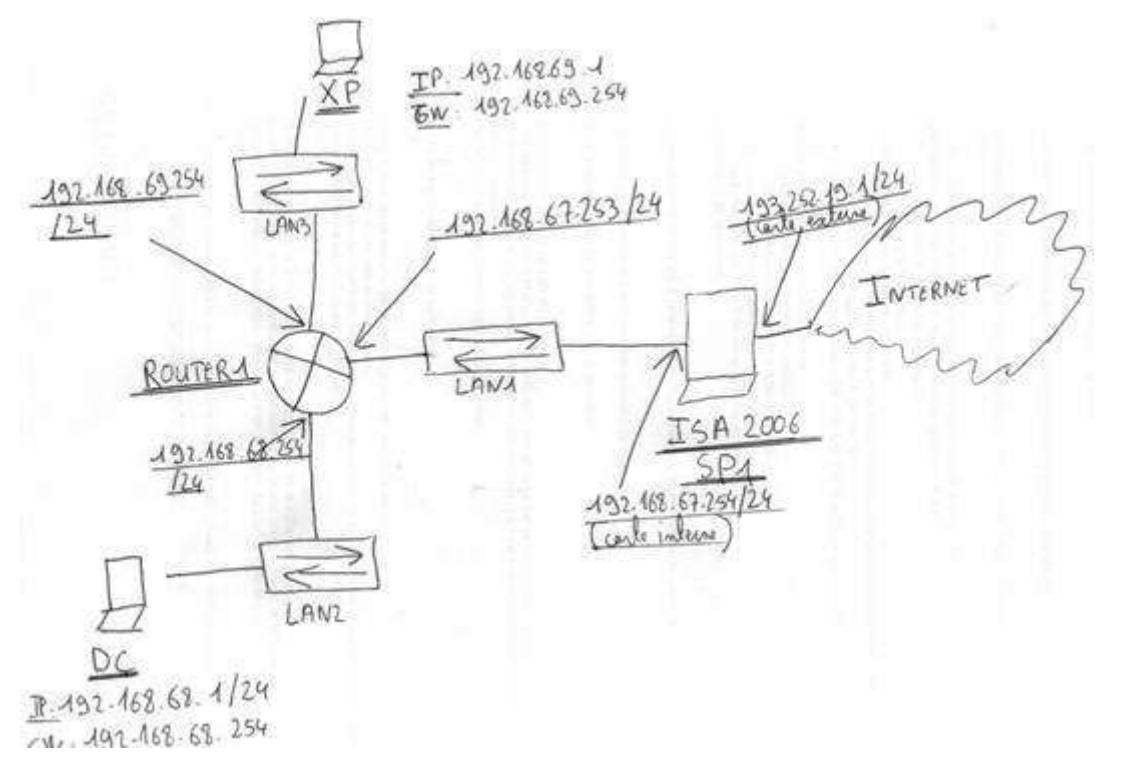

Dans notre cas, le réseau local est divisé en trois sous réseaux IP :

- 192.168.67.0 /24
- 192.168.68.0 / 24
- 192.168.69.0 / 24

#### 6.1.2 Les réseaux lsa Server 2006 :

#### Attention, Isa Server 2006 ne peut filtrer le trafic qu'entre deux réseaux Isa Server 2006.

Il est donc important de bien définir les réseaux Isa Server (toute la complexité d'Isa Server 2006 est là). A l'installation, on doit saisir la TAL (Table d'adresses locales). Cette TAL correspond en fait au réseau INTERNE d'Isa Server.

| Microsoft Internet Security and Acceleration Ser                                                          | ver 2006                                                                          |                                                            |                             |                                | _ 8                             |
|----------------------------------------------------------------------------------------------------|-----------------------------------------------------------------------------------|------------------------------------------------------------|-----------------------------|--------------------------------|---------------------------------|
| Eicher Action Affichage                                                                                   |                                                                                   |                                                            |                             |                                |                                 |
| ⇔ → È 🗷 😤 🖬 🖹 😤 🔶 😔                                                                                       |                                                                                   |                                                            |                             |                                |                                 |
| Microsoft Internet Security and Acceleration Server 20     B Entreprise     Groupes     Security Security | Microsoft*<br>Internet Security &<br>Acceleration Server 20<br>Enterprise Edition | <sub>XX6</sub> Serveur de stockage de cor                  | nfigurations : isagm40      | ).production40.l               | an Réscoux                      |
| Surveillance<br>Stratégie de pare-feu (isagm40)                                                           | () <u>Cliquez ici pour en savoir</u>                                              | plus sur le Programme d'amélio                             | ration du produit.          |                                |                                 |
| Réseaux privés virtuels (VPN)                                                                             | Réseaux                                                                           |                                                            |                             |                                |                                 |
| Général<br>Pépannage                                                                                      | Réseaux Ensembles de ré-                                                          | Pare-feu de périmètre<br>Réseau interne<br>Réseau V Chaine | Réseau ex<br>(Intern<br>cal | eau Clients VFN<br>terne<br>et |                                 |
|                                                                                                    | Nom -                                                                             | Plages d'adresses                                          | Réseaux d'entreprise        | Lieu de la défi                | Description                     |
|                                                                                                    | Réseaux                                                                           |                                                            |                             |                                |                                 |
|                                                                                                    | Clients VPN                                                                       | 🖽 Aucune adresse IP n'est actu                             |                             | Local                          | Objet réseau dynamique intégré  |
|                                                                                                    | 🚜 Clients VPN en quarant                                                          | 💷 Aucune adresse 1P n'est actu                             |                             | Local                          | Réseau dynamique intégré repré  |
|                                                                                                    | Externe                                                                           | 📼 Adresses IP externes aux rés                             |                             | Local                          | Objet réseau dynamique intégré  |
|                                                                                                    | 👍 Hôte local                                                                      | 🖽 Aucune adresse IP n'est asso                             |                             | Local                          | Objet réseau dynamique intégré  |
|                                                                                                    |                                                                                   | <b>192</b> 192 168.67.0 - 192,168.67.255                   | 2                           | Local                          | Réseau représentant le réseau i |

Dans notre cas, le réseau interne doit donc être configuré de la manière suivante :

| ropriétés de Interne 🥂 🗙                                       |                       |           |                               |      |  |  |
|----------------------------------------------------------------|-----------------------|-----------|-------------------------------|------|--|--|
| Client de pare-feu Proxy Web CARP Équilibrage de charge réseau |                       |           |                               |      |  |  |
| Général Adresses                                               | Domaine Navigateu     | r Web     | Détection automatiqu          | je į |  |  |
| Plages d'adresses IP incl                                      | uses dans ce réseau : |           |                               |      |  |  |
|                                                                |                       |           |                               |      |  |  |
| Adresse de début                                               | Adresse de fin        | Ajou      | uter une carte                |      |  |  |
| 192.168.67.0                                                   | 192.168.67.255        |           |                               |      |  |  |
| 192.168.68.0                                                   | 192.168.68.255        |           | Modifier                      |      |  |  |
| 192.168.69.0 192.168.69.255                                    |                       |           |                               |      |  |  |
|                                                                |                       | Supprimer |                               |      |  |  |
|                                                                |                       |           |                               |      |  |  |
|                                                                |                       | Ajout     | er un réseau pri <u>v</u> é 👘 |      |  |  |
|                                                                |                       |           |                               |      |  |  |
| Ajouter une plage                                              |                       |           |                               |      |  |  |
|                                                                |                       |           |                               |      |  |  |
| Réseaux d'entrepris                                            | se :                  | Aiou      | iter un réseau                |      |  |  |
|                                                                |                       |           |                               |      |  |  |

Attention, il faut que la configuration des réseaux lsa Server (dont le réseau INTERNE) soit cohérente avec la table de routage du serveur ISA SERVER 2006.

Pour cela, aller dans l'invite de commande Windows et taper la commande *ROUTE PRINT*.

C:\WINDOWS\system32\CMD.exe

C:\Documents and Settings\Administrateur.PRODUCTION40>route print

| IPv4 Table de routa                                           | age                              |                                                             |                                                                                        |                       |
|---------------------------------------------------------------|----------------------------------|-------------------------------------------------------------|----------------------------------------------------------------------------------------|-----------------------|
| Liste d'Interfaces<br>0×1<br>0×1000308 00 2<br>0×1000408 00 2 | MS T<br>7 52 54 77<br>7 87 aa 30 | CP Loopback inter<br>Carte AMD PCNET F<br>Carte AMD PCNET F | face<br>amily Ethernet P(<br>amily Ethernet P(<br>==================================== | :I<br>:I #2<br>====== |
| =======================================                       |                                  | ====================                                        |                                                                                        | =====                 |
| ltineraires actifs                                            | : <u> </u>                       | ~ 1 1                                                       |                                                                                        | M44                   |
| Destination reseau                                            | Masque reseau                    | Hdr. passerelle                                             | Hdr. interface                                                                         | metrique              |
| 0.0.0.0                                                       |                                  | 173.252.17.254                                              | 173.252.17.1                                                                           | 20                    |
| 127.0.0.0                                                     | 255.0.0.0                        | 127.0.0.1                                                   | 127.0.0.1                                                                              | 1                     |
| 192.168.67.0                                                  | 255.255.255.0                    | 192.168.67.254                                              | 192.168.67.254                                                                         | 20                    |
| 192.168.67.254                                                | 255.255.255.255                  | 127.0.0.1                                                   | 127.0.0.1                                                                              | 20                    |
| 192.168.67.255                                                | 255.255.255.255                  | 192.168.67.254                                              | 192.168.67.254                                                                         | 20                    |
| 193.252.19.0                                                  | 255.255.255.0                    | 193.252.19.1                                                | 193.252.19.1                                                                           | 20                    |
| 193.252.19.1                                                  | 255.255.255.255                  | 127.0.0.1                                                   | 127.0.0.1                                                                              | 20                    |
| 193.252.19.255                                                | 255.255.255.255                  | 193.252.19.1                                                | 193.252.19.1                                                                           | 20                    |
| 224.0.0.0                                                     | 240.0.0.0                        | 192.168.67.254                                              | 192.168.67.254                                                                         | 20                    |
| 224.0.0.0                                                     | 240.0.0.0                        | 193.252.19.1                                                | 193.252.19.1                                                                           | 20                    |
| 255.255.255.255                                               | 255.255.255.255                  | 192.168.67.254                                              | 192.168.67.254                                                                         | 1                     |
| 255.255.255.255                                               | 255.255.255.255                  | 193.252.19.1                                                | 193.252.19.1                                                                           | 1                     |
| Passerelle par défa                                           | aut : 193.252.1                  | 9.254                                                       |                                                                                        |                       |
|                                                               |                                  |                                                             |                                                                                        | =====                 |
| Itinéraires persist<br>Aucun                                  | tants :                          |                                                             |                                                                                        |                       |
| C:\Documents and Se                                           | ettings\Administra               | teur.PRODUCTION40                                           | >_                                                                                     |                       |

Dans notre cas Isa Server 2006 dispose de deux cartes réseau :

- La carte réseau interne est en 192.168.67.254/24 (adresse IP privée).
- La carte réseau externe est en 193.252.19.1/24 (adresse IP publique)
- La passerelle par défaut sur la carte externe est 193.252.19.254 (adresse IP publique).
- Il n'y a pas de route statique.

Dans notre cas le serveur ISA a donc une carte réseau sur Internet (adresse IP publique). La relation réseau entre le réseau interne et externe doit donc être NAT car le sous réseau IP interne est en adressage IP privé.

#### Il y a cependant une erreur de configuration dans la table de routage. Les réseaux 192.168.68.0/24 et 192.168.69.0/24 ne sont pas déclarées et sont donc considérées comme des sous réseaux externes.

D'après le schéma, ces réseaux sont accessibles depuis lsa Server **via le routeur en 192.168.67.253.** Pour rappel, il est interdit de définir une passerelle par défaut au niveau de la carte réseau interne d'Isa Server 2006. Nous allons donc ajouter des routes statiques vers les réseaux 192.168.68.0 et 192.168.69.0.

Pour cela, il faut taper les commandes suivantes :

- Route add 192.168.68.0 mask 255.255.255.0 192.168.67.253 -p
- Route add 192.168.69.0 mask 255.255.255.0 192.168.67.253 -p

On affiche ensuite la table de routage avec la commande route print.

\_ 8

Documents and Settings\Administrateur.PRODUCTION40>Route add 192.168.68.0 mas 255.255.255.0 192.168.67.253 -p C:\Documents and Settings\Administrateur.PRODUCTION40>Route add 192.168.69.0 mas k 255.255.255.0 192.168.67.253 -p C:\Documents and Settings\Administrateur.PRODUCTION40>route print IPv4 Table de routage Liste d'Interfaces MS TCP Loopback Øх1 interface 0x10003 ...08 00 27 52 54 77 0x10004 ...08 00 27 87 aa 30 ..... Carte AMD PCNET Family Ethernet PCI ...... Carte AMD PCNET Family Ethernet PCI #2 Itinéraires actifs : Destination réseau 0.0.0.0 127.0.0.0 192.168.67.0 192.168.67.254 25 192.168.67.255 192.168.68.0 192.168.68.0 Masque réseau 0.0.0.0 255.0.0.0 255.255.255.0 Adr. passerelle 193.252.19.254 127.0.0.1 192.168.67.254 Adr. interface Métrique 193.252.19.1 20 127.0.0.1 1 20 20 20 192.168.67 127 168.67.25 168.67. 192 192 192.168 192.168. 1 192.168 168.69.0 252.19.0 252.19.1 2.19.255 255 192 1 168 20 20 20 255 19 3 255. 255. 255. 127.0 255 255 255 3 192. 20 20 20 240.0.0.0 240.0.0.0 255.255.255 255.255.255 192.168.67 224.0. 224.0. Ø. Й 168 193.252.19.1 192.168.67.254 193.252.19.1 Ø. Ø И 255. 168.67 255 255.255.255 192 255.255.255 255.255 193.252. 255 1 193.252.19.254 Passerelle par défaut : \_\_\_\_\_ \_\_\_\_\_\_ Itinéraires persistants : Adresse réseau Masqu 192.168.68.0 255. 192.168.69.0 255. lasque réseau 255.255.255.0 255.255.255.0 Adresse passerelle Métrique 192.168.67.253 1 192.168.67.253 1 Masque C:\Documents and Settings\Administrateur.PRODUCTION40>\_

Pour plus d'informations sur la configuration des réseaux Isa Server 2006, voir :

- http://technet.microsoft.com/fr-fr/library/cc302676(en-us).aspx
- http://technet.microsoft.com/en-us/library/bb794774.aspx
- <u>http://www.isaserver.org/tutorials/Overview-ISA-TMG-Networking-ISA-Networking-Case-Study-</u> Part1.html
- http://www.isaserver.org/tutorials/Overview-ISA-TMG-Networking-ISA-Networking-Case-Study-Part2.html
- <u>http://www.isaserver.org/tutorials/Overview-ISA-TMG-Networking-ISA-Networking-Case-Study-Part3.html</u>

# 6.1.3 Quelques réseaux ISA Server à connaître :

- Hôte local : c'est le serveur ISA Server
- Client VPN : ce sont tous les clients externes qui ont établis une connexion en VPN sur le serveur Isa Server 2006.
- Client VPN en quarantaine : ce sont tous les clients externes qui ont établis une connexion en VPN sur le serveur Isa Server 2006 et qui sont en quarantaine (la fonction de quarantaine VPN est désactivée par défaut dans Isa Server 2006).

Cela veut donc dire qu'il est possible de filtrer le trafic par exemple entre autres entre :

- Le réseau interne et le serveur lsa Server 2006 (réseau hôte local).
- Le réseau VPN et le réseau interne. Il sera donc nécessaire de créer des règles d'accès pour permettre au client VPN d'accéder aux applications / serveurs sur le réseau interne ou d'accéder à Internet.

#### 6.1.4 Configurer les règles de réseaux :

Il faut ensuite vérifier nos règles de réseaux.

Le réseau interne ISA Server dispose d'un réseau interne avec 3 sous réseaux IP en adressage IP privé.

Le réseau externe d'Isa Server 2006 en est en adressage IP publique (Internet).

Il nous faut donc une règle de réseau de type NAT entre le réseau interne et le réseau externe.

A savoir :

 Pour qu'une règle d'accès / règle de publication soit analysée, une règle de réseaux doit toujours existée entre le réseau source et le réseau de destination de la règle d'accès / règle de publication. Si cette règle de réseau n'existe pas, le trafic réseau est refusé par défaut par ISA Server 2006.

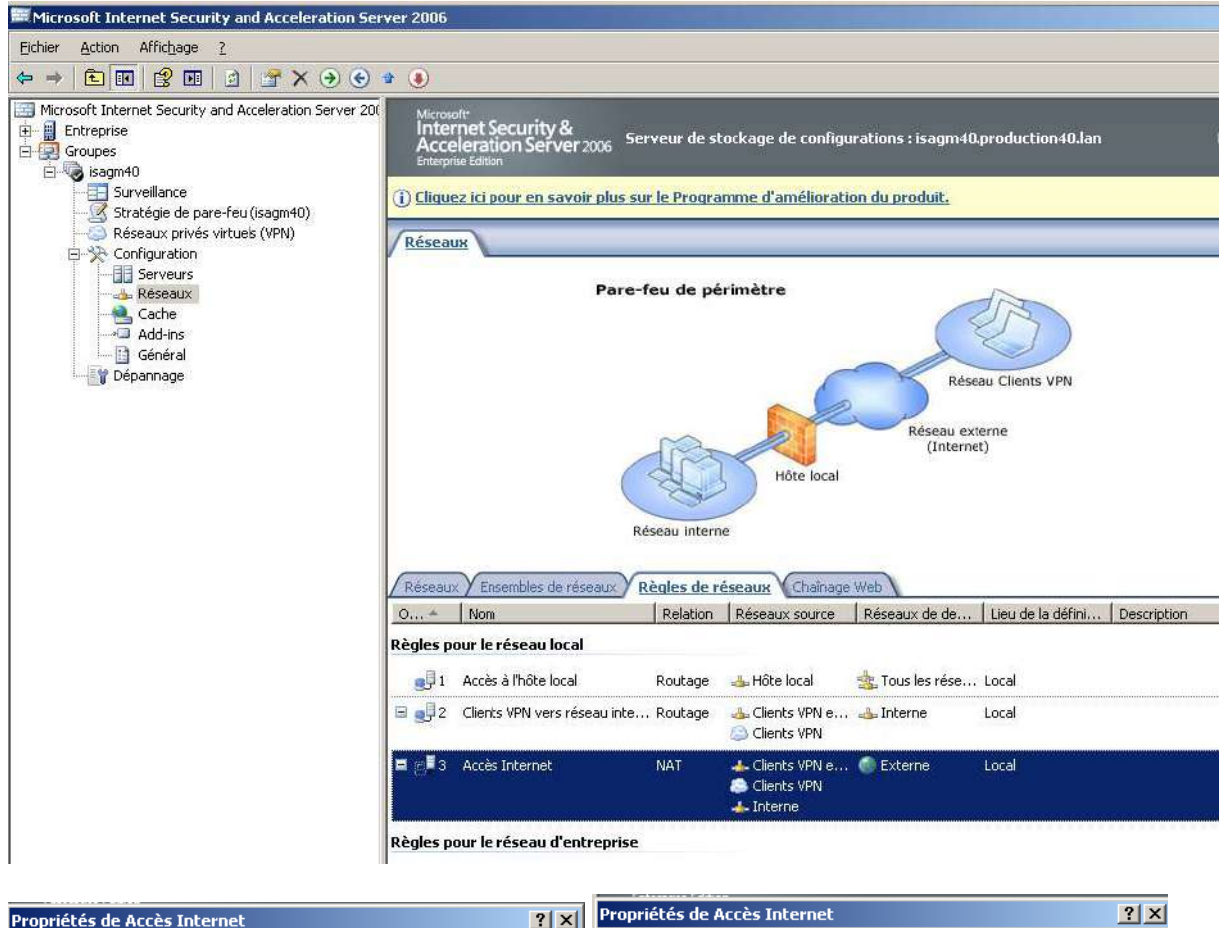

| Propriétés de Accès Internet                               |               |   | opriétés de Accès Inter   | net                         |                                 | <u>?</u> × |
|------------------------------------------------------------|---------------|---|---------------------------|-----------------------------|---------------------------------|------------|
| Général Réseaux source Réseaux de destination Relation rés | eau           | 1 | Général 🛛 Réseaux source  | Réseaux de destination      | Relation réseau                 |            |
| Cette règle s'applique au trafic émanant de ces sources :  |               |   | Cette règle s'applique au | i trafic envoyé à ces desti | nations :                       |            |
| Clients VPN Clients VPN en quarantaine Interne Sup         | iter<br>Ifjer |   | Sxterne                   |                             | Ajouter<br>Modifjer<br>Supprime | r          |

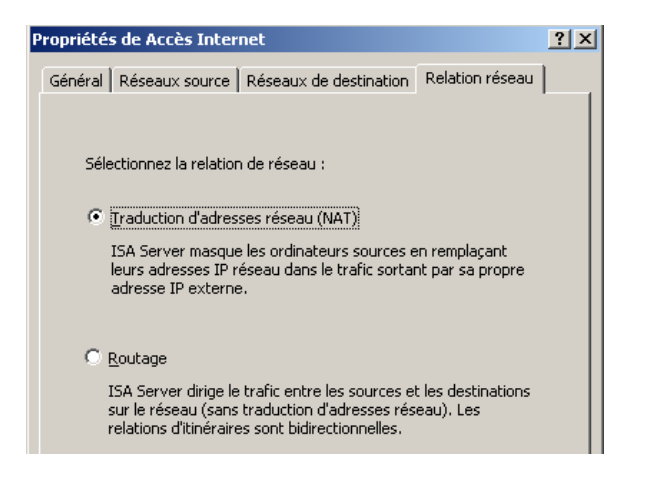

Pour plus d'informations sur la configuration des règles de réseaux :

- http://technet.microsoft.com/fr-fr/library/cc302676(en-us).aspx
- <u>http://www.isaserver.org/tutorials/Overview-ISA-TMG-Networking-ISA-Networking-Case-Study-Part1.html</u>
- <u>http://www.isaserver.org/tutorials/Overview-ISA-TMG-Networking-ISA-Networking-Case-Study-Part2.html</u>
- <u>http://www.isaserver.org/tutorials/Overview-ISA-TMG-Networking-ISA-Networking-Case-Study-Part3.html</u>

# 6.2 Règle d'accès ou règle de publication :

Une fois que l'on a créé les règles de réseaux, il faut créer les règles d'accès et les règles de publication.

Tout d'abord, avant de se lancer dans la configuration d'Isa Server, écrivez vos règles de filtrage sur papier.

Une fois les règles de filtrage écrites sur papier, il faut déterminer si l'on doit créer des règles d'accès ou des règles de publication. Pour cela, voir le tableau ci-dessous.

| Relation entre le réseau source<br>et le réseau destination | Sens               | Règles ISA           |
|-------------------------------------------------------------|--------------------|----------------------|
| Routage                                                     | Entrant ou sortant | Règle d'accès        |
| NAT                                                         | Sortant            | Règle d'accès        |
| NAT                                                         | Entrant            | Règle de publication |

#### Remarque sur le sens :

Cas 1 :

- Source : réseau avec adresse IP privé
- Destination : réseau avec adresse publique
- Sens : sortant

Cas 2 :

- Source : réseau avec adresse publique
- Destination : réseau avec adresse IP privé
- Sens : entrant

# 6.3 Les accès par défaut au niveau du serveur lsa Server 2006 :

Par défaut, lsa Server bloque tout le trafic réseau. Il existe en effet une règle par défaut qui interdit tout le trafic réseau.

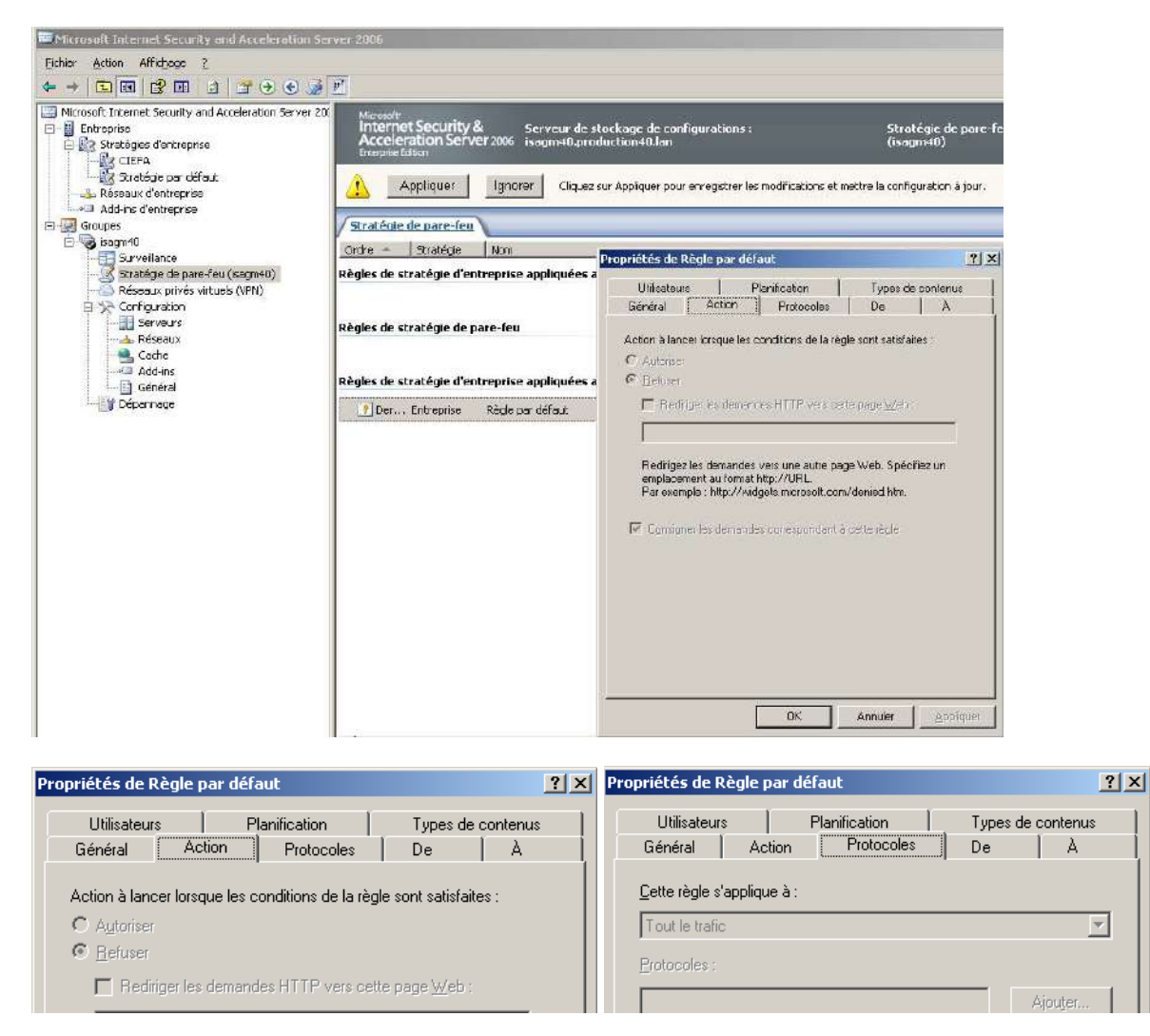

# 6.4 Les stratégies systèmes :

Par défaut, lsa Server 2006 crée des règles de stratégie système pour filtrer les accès vers et depuis le réseau Hôte Local (lsa Server).

Pour afficher ces règles, cliquer sur le menu « Affichage » puis « Afficher les règles de stratégie système ».

| Eichier Action Affrichage 2                |                           |                       |                               |              |                                                                                       |                                                                                                 |                                    |
|--------------------------------------------|---------------------------|-----------------------|-------------------------------|--------------|---------------------------------------------------------------------------------------|-------------------------------------------------------------------------------------------------|------------------------------------|
| 💠 🔶 💽 🗊 🗸 Afficher les règles de           | stratégie s <u>y</u> stèm | e                     |                               |              |                                                                                       |                                                                                                 |                                    |
| Microsoft Inter     Entreprise     Groupes | stratégie d'entre         | prise<br>≁ 2&<br>ver: | 2006 Serveur de stockage o    | le configura | tions : ISARW4                                                                        |                                                                                                 | Stratégi                           |
| E- JISARW Bersonnaiser                     |                           |                       | ir plus sur le Programme d'a  | mélioration  | du produit                                                                            |                                                                                                 |                                    |
| Stratégie de pare-feu (ISA                 | U Ciddez ici              | DOUL EN SAVO          | r blos sur le Programme o a   | menoration   | da produk.                                                                            |                                                                                                 |                                    |
| - 🧔 Réseaux privés virtuels (Vi            | Stratégie de              | pare-feu              |                               |              |                                                                                       |                                                                                                 |                                    |
| E-🎲 Configuration                          | Ordre +                   | Stratégie             | Nom                           | Action       | Protocoles                                                                            | De l'Port découte                                                                               | à                                  |
| Berveurs                                   |                           | Fuctórna              | A tericer les demandes HTT    | Autovican    |                                                                                       | L HStolacol                                                                                     | 🔁 Filos o devisó                   |
|                                            | 20                        | Systeme               | Actoriseries demandes Pirra.  | - Altoriser  | <b>MITPS</b>                                                                          |                                                                                                 | g sites autorise                   |
| Add-Ins                                    | 27                        | Système               | Autoriser NTP depuis ISA Se   | 🕜 Autoriser  | 🖳 NTP (UDP)                                                                           | 👍 Hôte local                                                                                    | 👍 Interne                          |
|                                            | 28                        | Système               | Autoriser SMTP depuis ISA 5   | 🕝 Autoriser  | 🔍 SMTP                                                                                | 👍 Hôte local                                                                                    | 📥 Interne                          |
|                                            | 29                        | Système               | Autoriser HTTP depuis ISA 5   | 🕜 Autoriser  | 👰 НТТР                                                                                | 📥 Hōte local                                                                                    | 🛓 Tous les rése                    |
|                                            | 🖃 📝 30                    | Système               | Autoriser la communication e  | 🥑 Autoriser  | 🔣 Tout le trafic                                                                      | 👍 Hôte local                                                                                    | 🍓 Ordinateurs d<br>🍓 Ordinateurs d |
|                                            | 🖃 💽 31                    | Système               | Autoriser l'accès à distance  | 🕝 Autoriser  | 🖳 Stockage Par                                                                        | 👍 Hôte local                                                                                    | 📥 Tous les rése<br>📋 Serveurs de s |
|                                            | <b>■ 👔</b> 32             | 5ystème               | Autoriser l'accès depuis des  | ⊘ Autoriser  | Microsoft CIF<br>Microsoft CIF<br>Stockage Par                                        | Hôte local<br>Grdinateurs d<br>Crdinateurs d<br>Crdinateurs 1<br>Répliquer les<br>Serveurs de g | 👍 Hôte local                       |
|                                            | 🖃 💽 33                    | Système               | Autoriser la réplication d'un | 🥝 Autoriser  | 🖳 Réplication du<br>🖳 RPC (toutes i                                                   | 👍 Hôte local<br>🍓 Répliquer les                                                                 | 👞 Hôte local<br>🍓 Répliquer les    |
|                                            | a 🛐 34                    | Système               | Autoriser la communication i… | S Autoriser  | Contrôle Pare     Microsoft CIF     Microsoft CIF     Microsoft CIF     Microsoft CIF | 🌉 Serveurs de g                                                                                 | 🚑 5erveurs de g                    |

Ces règles peuvent être modifiées.

Isa Server 2006 a besoin d'un serveur DHCP pour attribuer des IP aux clients VPN. Le premier paramètre de la stratégie système va permettre de déterminer quels sont les serveurs DHCP qu'Isa Server peut utiliser.

| diteur de stratégie système                                                                                                    |                                            | ?                                                   |
|----------------------------------------------------------------------------------------------------|--------------------------------------------|-----------------------------------------------------|
| Groupes de configuration                                                                                                    | Général De                                 |                                                     |
| <ul> <li>Services réseau</li> <li>DHCP</li> <li>DHCP</li> <li>DNS</li> <li>NTP</li> <li>Services d'authentificatic<br/>Active Directory</li> <li>RADIUS</li> <li>RSA SecurID</li> <li>Téléchargement de li</li> <li>Administration à distance</li> <li>Console MMC (Micro-</li> </ul> | Cette règle s'applique au trafic émanant d | de ces sources :<br>Ajouter<br>Modiĝer<br>Supprimer |
| Administration Web<br>ICMP (Ping)<br>Services de diagnostic<br>ICMP<br>Gestion du réseau W<br>Rapport d'erreurs Mi<br>Vérificateurs de conr<br>Journalisation                                                                                                    | Exceptions :                               | Ajouter<br>Modrier<br>Supprimer                     |
|                                                                                                    |                                            | OK Annuler                                          |

Le paramètre ci-dessous permet d'autoriser lsa Server à se connecter au domaine. Décocher la case « *Appliquer une conformité RPC stricte* ».

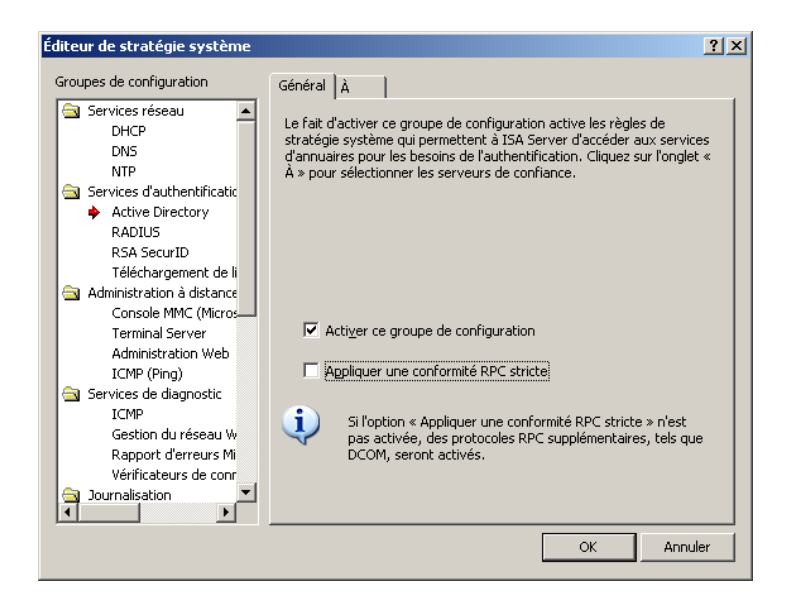

Le paramètre ci-dessous permet de configurer lsa Server pour télécharger les dernières listes de révocation de certificats (CRL).

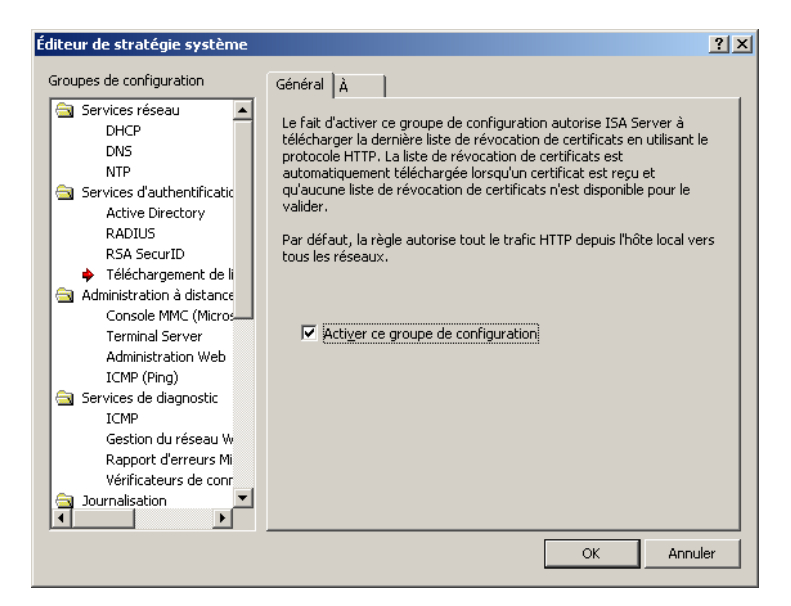

Pour plus d'informations sur les stratégies systèmes :

http://technet.microsoft.com/en-us/library/bb794729.aspx

#### 6.5 Création de règle d'accès :

Les règles d'accès permettent de filtrer :

- Sur l'adresse IP source / destination, sur une URL (champs De et A).
- Sur un type de protocole (filtrage sur le port source / destination).
- Sur une plage horaire.
- Sur un ensemble d'utilisateurs.
- Sur les éléments de la couche 7 du modèle OSI (filtrage applicatif).
- Les types de contenus.

Une règle d'accès peut autoriser ou interdire le trafic.

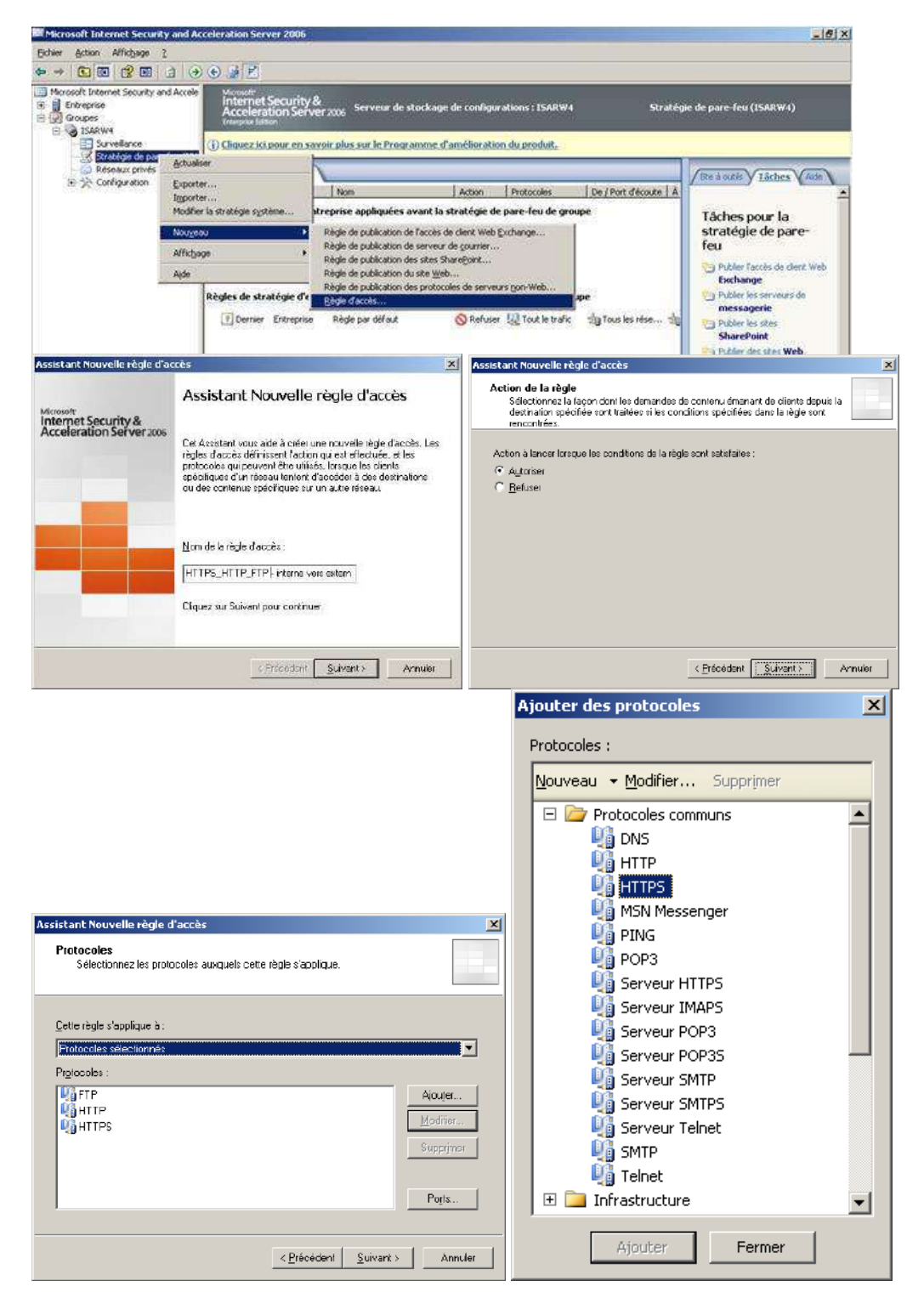

Attention les définitions de protocoles ont un sens.

Pour autoriser en sortie le protocole HTTPS, il faut sélectionner la définition de protocole HTTPS (sens en sortie) et non la définition de protocole Serveur HTTPS (sens : en entrée).

#### Exemple avec le protocole FTP :

| Propriétés de FTP           |                         |                     |                  | ? ×  |
|-----------------------------|-------------------------|---------------------|------------------|------|
| Général Paramètres          | ]                       |                     |                  |      |
| <u>Connexions</u> principal | es                      |                     |                  | -    |
| Plage de ports              | Type de prot            | Sens                | Ajou <u>t</u> er |      |
| 21                          | TCP                     | en sortie           | Modifie <u>r</u> |      |
|                             |                         |                     | Supprimer        |      |
| Connexions seconda          | ires                    |                     |                  |      |
| Plage de ports              | ros<br>Ivpe de prot     | Sens                | Aiouter          | 1    |
|                             | · / F = F · - · · · · · |                     | Modifier         |      |
|                             |                         |                     | Supprimer        | -    |
|                             |                         |                     |                  | ┙╽   |
| Eiltres d'application       |                         |                     |                  | -    |
| Filtre d'accès FTP          |                         |                     |                  |      |
| ☑ <u>N</u> 'afficher que le | es filtres d'applica    | ations sélectionnés |                  |      |
|                             |                         | OK Ann              | uler Applic      | quer |

Il faut ensuite spécifier la source (réseau interne) et la destination (réseau externe).

Dans notre cas, nous ne filtrons pas sur les ensembles d'utilisateurs. Il faut donc sélectionner « Tous les utilisateurs » (à la place de « *Tous les utilisateurs authentifiés* »).

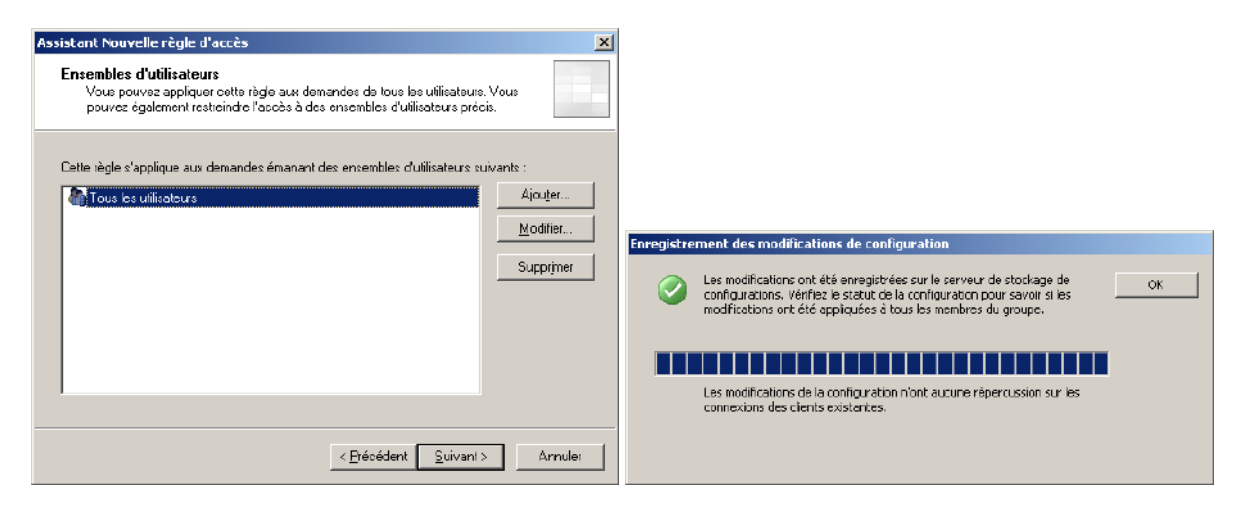

Une fois la règle créée, il faut cliquer sur « Appliquer » pour qu'elle soit prise en compte.

#### 6.6 Les règles de publication :

Il existe deux grands types de règle de publication :

- Les règles de publication de site web. C'est le moteur proxy d'Isa Server 2006 qui gère ce type de règles.
- Les règles de publication de protocoles de serveur non web. C'est le moteur NAT d'Isa Server qui gère ce type de règles.

Remarque :

- La règle de publication de l'accès de client web Exchange est une règle de publication du site web préconfigurée pour l'accès Outlook Web Access, ActiveSync et RPC over HTTPS. Cette règle permet de prédéfinir les répertoires virtuelles Exchange à publier entre autres.
- Pour plus d'informations sur les règles de publication : <u>http://technet.microsoft.com/en-us/library/bb794758.aspx</u>

# 6.6.1 Création d'une règle de publication de serveur non web :

Dans l'exemple ci-dessous, on va publier un serveur DNS situé sur le réseau interne 192.168.67.105. Comme il s'agit d'une règle de publication des protocoles de serveurs non web, c'est le moteur NAT d'Isa Server qui est utilisé. Il faut donc configurer le serveur DNS pour être client Secure NAT ; **Pour cela, configurer le serveur DNS avec comme passerelle le serveur ISA (192.168.67.254).** 

| - Add-ins d'entreprise                                                                            | (1) Cliquez ici pour en sav                                                                                 | oir plus sur le Programme d'a                                                                                                    | mélioration du produit.                                                                             |               | Assistant Nouvelle règle de p                                | ublication de serveur                                                                                                    |
|---------------------------------------------------------------------------------------------------|----------------------------------------------------------------------------------------------------|----------------------------------------------------------------------------------------------------|----------------------------------------------------------------------------------------------------|---------------|--------------------------------------------------------------|----------------------------------------------------------------------------------------------------|
| Sarr5     Surveilance     Surveilance     Surveilance     Actu                                    | Tableau de bord V Alertes                                                                                   | Y Sessions Y Services Y Config                                                                                                    | ration <b>Y</b> Rapports <b>Y</b> Verficate                                                         | urs de c      | Microsoft<br>Internet Security &<br>Acceleration Server 2006 | Assistant Nouvelle règle de<br>publication de serveur                                                                                                    |
| Canliguer Experi<br>A Server Iligae<br>A See Mod<br>Cach Mod<br>Gene<br>Gene<br>V Dépanna<br>Alde | rter<br>ster<br>fer la stratégie système<br>(2000 0)<br>11:51:10<br>(2) jeud 4 février 2010<br>11:50:10 (2) | Appliquer le filtre<br>Règle de publication de l'accès<br>Règle de publication des serveu<br>Règle de publication des stres 5<br>Règle de publication des protoc<br>Bègle d'accès | Afficher tout<br>de cleret Web Exchange<br>de gourier<br>haregoint<br>b<br>eles de serveurs gon-Web | prent<br>Fide |                                                              | De Ansistant vous side à créar une nouvelle règle de<br>publication de service. Les ingées de publication de<br>server magners les demandes des clients au serveur<br>interne appripre.<br>Non de la règle de publication de serveur :<br>publication serveur DNS 152-158-57-105<br>Cliques au Suivent pour continues. |
|                                                                                                   | <ul> <li>jeudi 4 février 2010<br/>11:47:18</li> </ul>                                                       | ISAOR/S\oliver                                                                                                    | Règle de stratégie [test] a                                                                         | sjoutée       |                                                              |                                                                                                    |
|                                                                                                   | 使 jeudi 4 février 2010<br>11:34:06                                                                          | ISAORS\Administrateur                                                                                                    | Groupe [isaor5] modifiée                                                                            |               |                                                              | < Frésédent Survant > Annuler                                                                                                    |
|                                                                                                   | 11:47:18<br>(*) jeudi 4 février 2010<br>11:34:06                                                            | ISAOR5\Administrateur                                                                                                    | Groupe [isaor5] modifie                                                                             |               |                                                              | Characterit Suvant> Annular                                                                                                    |

On rentre l'adresse IP de notre serveur DNS.

Il est possible de filtrer la connexion selon le port source ou de changer le port destination en cliquant sur l'onglet Ports.

En effet, Isa Server permet de configurer une règle qui permet de se connecter sur la patte externe du serveur Isa sur le port TCP 53 et de rediriger le trafic sur un serveur interne sur le port TCP 54 (Isa fait du *Port Translation Address* ou PAT). Dans notre cas il faudrait cependant reconfigurer le serveur DNS interne pour écouter les demandes sur le port TCP 54 au lieu du port TCP 53.

| Assistant Nouvelle règle de publication de serveur                                    | Assistant Nouvelle règle de publication de serveur                                    | ×                   |
|---------------------------------------------------------------------------------------|---------------------------------------------------------------------------------------|---------------------|
| Sélectionner un serveur<br>Spécifiez l'adresse IP réseau du serveur que vous publiez. | Sélectionnez un protocole<br>Sélectionnez le protocole utilisé par le serveur publié. |                     |
| Agresse IP du serveur :                                                               | Protocole sélectionné :                                                               | P <u>r</u> opriétés |
| 192 . 168 . 67 . 105 Parcounir                                                        |                                                                                       | Ports               |
| < <u>P</u> récédent <u>S</u> uivant > Annuler                                         | Serveur NNTP     Serveur NNTPS     Serveur PNM                                        | nt > Annuler        |

Il faut autoriser les demandes depuis le réseau externe. Le but est que notre serveur DNS soit accessible depuis Internet.

| Assistant Nouvelle règle de publication de                                                                                                    | e serveur 🔀                                   | Assistant Nouvelle règle de p                                | ublication de serveur                                         |
|----------------------------------------------------------------------------------------------------|-----------------------------------------------|--------------------------------------------------------------|---------------------------------------------------------------|
| Adresses IP des ports d'écoute résea<br>Sélectionnez les adresses IP sur l'ordina<br>demandes à destinction du serveur publ                                                                                                    | u<br>leur ISA Server qui écouteront les<br>é. | Microsoft<br>Internet Security &<br>Acceleration Server 2006 | Fin de l'Assistant Nouveau Règle<br>de publication de serveur |
| É <u>c</u> ouler les demandes émanant de ces rése                                                                                                    | eux :                                         |                                                              | L'Assistant Nouveau Bègle de publication de serveur est       |
| Nom                                                                                                    | Adlesses IP sélectionnées                     |                                                              | présentera la configuration suivante :                        |
| 🗖 🈂 Clients VPN                                                                                                    | <toutes adiesses="" ip="" les=""></toutes>    |                                                              |                                                               |
| 🔲 📥 Clients VPN en quarantaine                                                                                                    | <toutes adiesses="" ip="" les=""></toutes>    | _                                                            |                                                               |
| 🗹 🌑 Externe                                                                                                    | <toutes adiesses="" ip="" les=""></toutes>    |                                                              | Nom:                                                          |
| 🔲 📥 Hôte local                                                                                                    | <t adresses="" ip="" les="" putes=""></t>     | The second second                                            | Serveur publié :                                              |
| 🔲 🛁 Interne                                                                                                    | <toutes adiesses="" ip="" les=""></toutes>    |                                                              | 192.168.67.105                                                |
| Contraction of the second second seco | ZT as the subsection IDs                      |                                                              | Service publié :                                              |
|                                                                                                    |                                               |                                                              | Écouter sur :                                                 |
|                                                                                                    | Adresse                                       |                                                              | Externe                                                       |
| Aide sur les ports d'écoute réseau                                                                                                    |                                               |                                                              | <u>•</u>                                                      |
| And an los pars a counte reseau                                                                                                    |                                               |                                                              | Cliquez sur Teiminer pour fermer l'Assistant.                 |
|                                                                                                    | (Précédent Suivant > Annuler                  |                                                              | CPrécédent Terminer Annuler                                   |

Depuis Internet, il est maintenant possible de se connecter au serveur DNS en se connectant sur le port TCP 53 sur l'IP de la carte réseau externe du serveur ISA.

Dans notre cas il faut faire un TELNET 193.252.19.1 53

#### 6.6.2 Les règles de publication de serveur web :

On va maintenant voir comment publier un serveur web HTTP.

Tout d'abord, il faut comprendre que ce type de règle passe par le moteur proxy d'Isa Server 2006. Isa Server 2006 va donc jouer le rôle de mandataire.

Quand un utilisateur externe (sur Internet) se connecte sur un serveur web interne publié avec Isa Server 2006, deux sessions sont établies :

La première session est entre le client Internet et le serveur Isa.

• La seconde session est entre le serveur lsa et le serveur web interne.

Dans le langage Isa Server, on parle de pontage HTTP / HTTP.

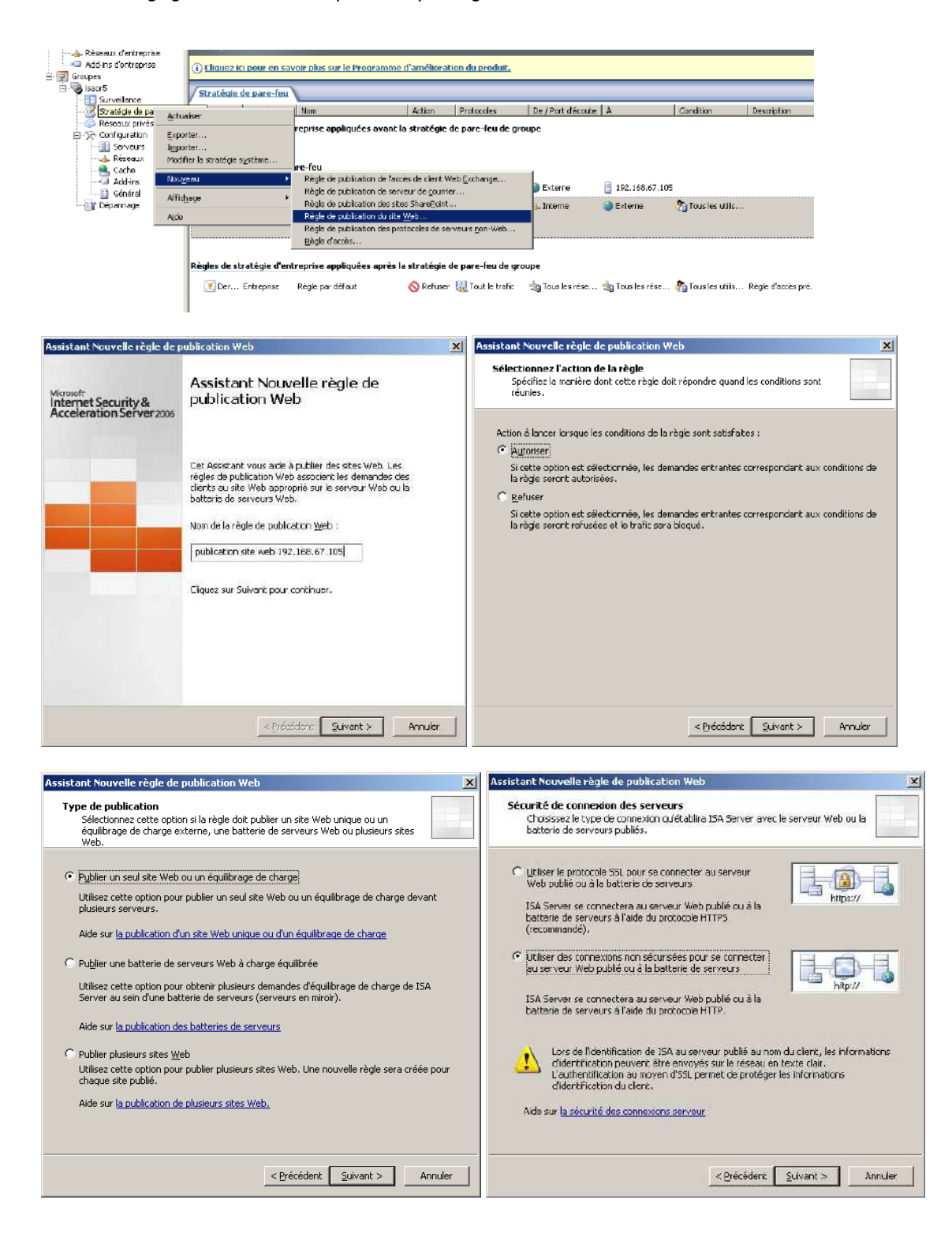

La première partie de règle permet de configurer la session entre lsa Server et le serveur web interne. Attention dans le cas d'une règle de publication HTTPS – HTTPS (pntage SSL), il faut que le nom du serveur interne soit le même que celui contenu dans le certificat du serveur web interne.

Il est possible de publier qu'une partie d'un site web (un répertoire virtuel). Pour publier uniquement le répertoire virtuel OWA, mettre /**owa**/\* **Ne pas oublier le** /\*. **Dans le cas contraire la règle de publication ne fonctionnera pas.** 

| Assistant Nouvelle règle de pu                                                                               | blication Web                                                                                                    | Assistant Nouvelle règle de publication Web                                                                                                    | ×    |
|----------------------------------------------------------------------------------------------------|----------------------------------------------------------------------------------------------------|----------------------------------------------------------------------------------------------------|------|
| Détails de publication inter<br>Indiquez le nom interne du                                                   | nes<br>ste Web que vous publiez.                                                                                                    | Détails de publication internes<br>Spécifiez le cherrin d'accès interne et les aptions de publication du site Web<br>publé. Yous pouvez publier l'ansemble du site Web ou limiter l'accès à un dossier<br>spécifique.                                                                                                    |      |
| Nom de site (ocal :<br>Le nom de site (ocal est le nom d<br>principe, il s'agit du nom entré p.<br>site Web. | ccor5.production5.lan<br>u site Web que vous publez, tel qu'il apparaît en local. En<br>ar les utilisateurs locaux clans leur navigateur pour accèder au | Entrez le nom du ficher ou du dossier que vous souhaitez publier. Pour indure tous les fichiers et tous les sous-dossiers d'un dossier, entrez (*. Par exemple : mon_dossier/*. <u>Chemin d'accès (facultatif) : [</u> Le site Web suivant sera publié en fonction de votre sélection : Site Web : [https://doors.productionS.lan/ | 1    |
| Si ISA Server ne peut pas rósou<br>ou de l'adresse IP de l'ordinateu                                         | dro le nom de site local, il peut se connecter à l'aide du nom<br>r du serveur qui héberge le site.                                                      | Transmettre l'en-tête de l'hôte d'origine plutôt que l'en-tête réel spécifié dans le champ<br>Nom de ste local, sur la page précédente                                                                                                    |      |
| 🔽 Utiliser un nom ou une adres                                                                               | se IP d'ordinateur pour se connecter au serveur publé                                                                                                    |                                                                                                    |      |
| <u>N</u> om ou adresse IP de l'ordinate                                                                      | aur : 192.168.67.5 Pagcourir                                                                                                    |                                                                                                    |      |
|                                                                                                    | < Précédent Suivant > Annuier                                                                                                    | < <u>Précédent</u> Suivant > Annu                                                                                                    | uler |

La suite de la règle nous permet de configurer la session entre le client web et le serveur ISA Server 2006.

Il est possible comme avec IIS de filtrer selon le nom DNS (en tête d'hôte).

Dans notre cas, nous configurons la règle pour accepter les connexions avec tout nom de domaine. Il faut ensuite créer un port d'écoute pour configurer les paramètres d'authentification et l'adresse IP externe / le port d'écoute du serveur lsa Server.

| Assistant Nouvelle règle de publication Web                                                                                                    | Assistant Nouvelle règle de publication Web                                                                                                    | ×   |
|----------------------------------------------------------------------------------------------------|----------------------------------------------------------------------------------------------------|-----|
| Informations sur les noms publics<br>Spédifiez le nom complet (FQDN) du domaine ou l'adresse IP que les utilisateurs<br>devront entrer pour accéder au site publié. | Sélectionnez le port d'écoute<br>Le port d'écoute Web spècifie les adresses IP et le port sur lesqueis le serveur<br>ISA reste à l'écoute des demandes Web entrantes. |     |
| Acceptar les demandes pour : Tout nom de domaine<br>Les demandes Web entrantes serent transmises au site Web publié sons vérifier le nom de<br>domaine.             | Port d'écoute We <u>b</u> :<br>Propriétée du port d'écoute :<br>Propriétée Valeur                                                                                     |     |
| Chemn d'accès (facuitatif) :<br>Selon vos sélections, les recuétes envoyées à ce site (valeur de l'en-tête hûte) seront<br>acceptées :<br>Site :                    |                                                                                                    |     |
| < Prócódent Suivant > Annuler                                                                                                    | < <u>Précédent</u> Suivant > Ann                                                                                                    | ler |

| Assistant Nouvelle définition | de port d'écoute Web                                                                                                    | Assistant Nouvelle définition de port d'écoute Web                                                                                                    |
|-------------------------------|----------------------------------------------------------------------------------------------------|----------------------------------------------------------------------------------------------------|
| Assistant Nouvelle définition | de port d'écoute Web     X       Assistant Nouveau port d'écoute     Web       Dat Assistant vous aide à sider un port d'écoute V/de Les ports d'écoute Vieb spécifient la manière dont ISA Server écoute et authentine les demendes Web provenant des cients.       Nem du port d'écoute Web ;       port d'écoute 80       Diquez sur Survert pour continuer. | Selected converte centration de port d'écoute web       Image: Selection de la converte de converte de convert |
|                               | < Présédent Suivant > Annuler                                                                                                    | < Bécédent Suivert> Annule                                                                                                    |

Dans notre cas, le serveur Isa Server 2006 dispose d'une seule adresse IP publique. Si le serveur Isa Server 2006 dispose de plusieurs adresses IP publiques, il est possible de publier le site web que sur cette IP.

Il faut ensuite sélectionner le protocole d'authentification correspondant. Isa Server 2006 permet par exemple une authentification par formulaire.

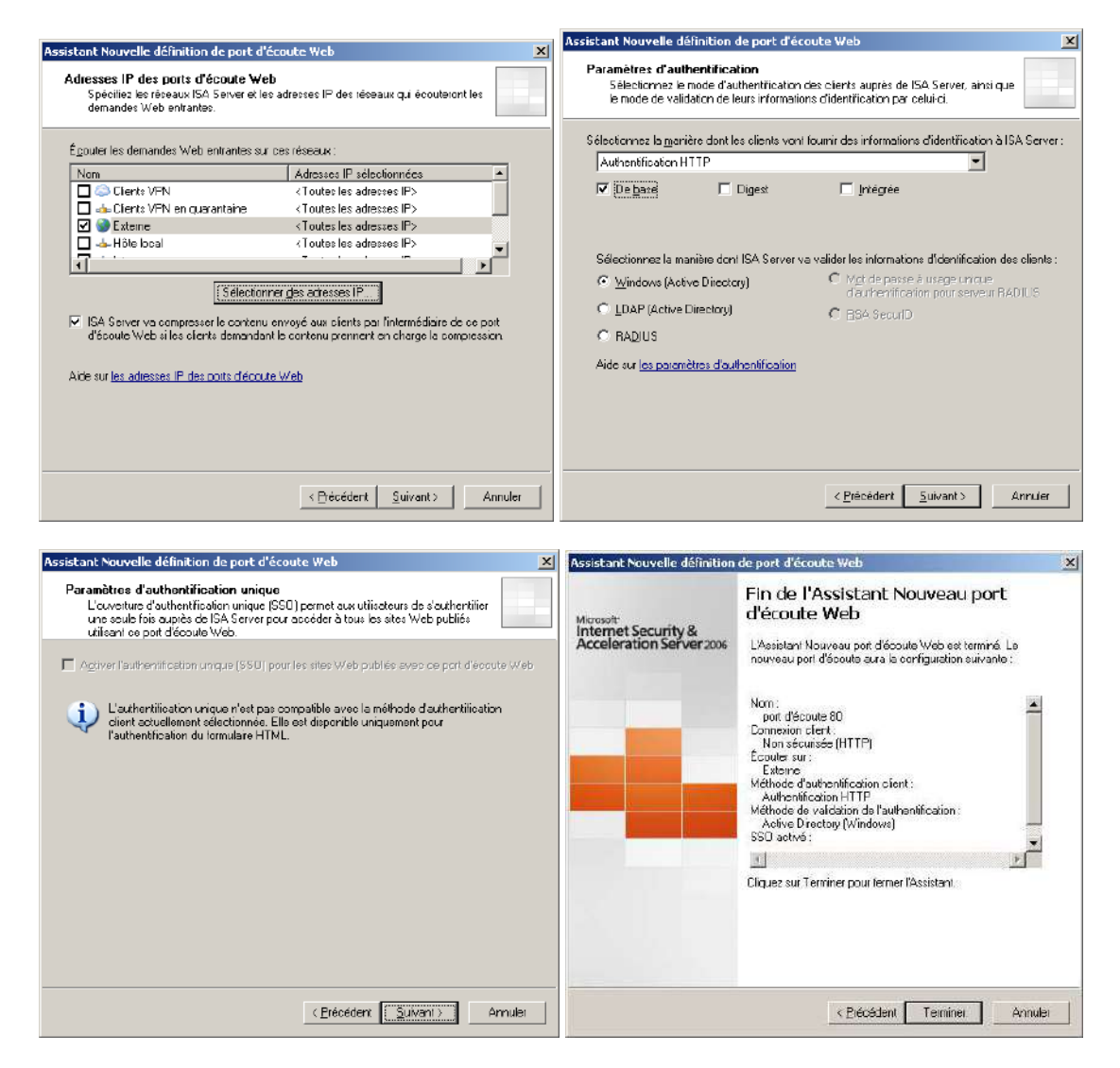

Le message ci-dessous s'affiche car on va faire de l'authentification en HTTP. Le mot de passe de l'utilisateur va donc passer en clair via Internet. Cela n'est très clairement pas à faire en production. Il faudra passer en HTTPS.

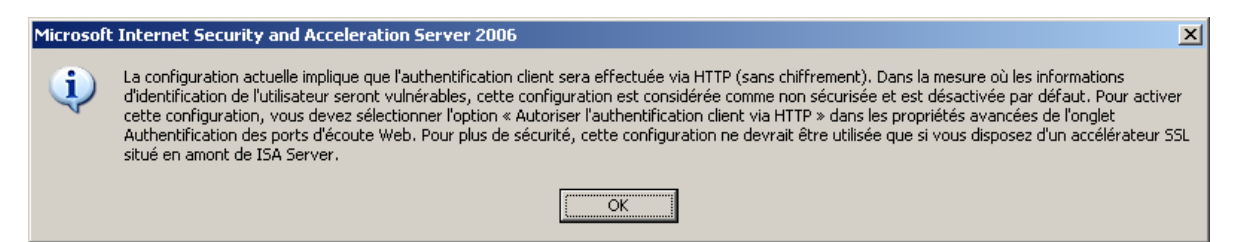

Sélectionner le port d'écoute web que l'on vient de créer.

La capture de droite permet ensuite de définir comment lsa Server 2006 va se connecter au serveur web interne.

Dans notre cas, on sélectionne « Authentification de base » (contrairement à ce qui est indiqué sur la capture).

| Assistant Nouvelle règle de publication Web                                                                                                    | X         Assistant Nouvelle règle de publication Web         X                                                                                                    |
|----------------------------------------------------------------------------------------------------|----------------------------------------------------------------------------------------------------|
| <b>Sélectionnez le port d'écoute</b><br>Le port d'écoute Web spécifie les adresses IP et le port sur lesquels le serveur<br>ISA reste à l'écoute des demandes Web entrantes.                                                       | Délégation de l'authentification           ISA Server utilise la méthode de délégation de l'authentification pour authentifier<br>la session qu'il ouvre auprès du site publié.                                                                                                    |
| Port d'écoute Web:<br>port d'écoute 80<br>Propriétés du port d'écoute :<br>Propriétés Valeur<br>Description<br>Réseaux Externe<br>Port (HTTP) Désativé<br>Méthode d'authentification De base<br>Méthode d'authentification De base | Sélectionnez la méthode utilisée par ISA Server pour s'authentifier auprès du serveur Web<br>publié :<br>Pas de délégation et le client ne peut pas s'authentifier directement<br>Pas de délégation, mais le client peut pas s'authentifier directement<br>Authentification de base<br>Authentification de base<br>Authentifications NTLM<br>Negotiate (Kerberos/NTLM)<br>Délégation Kerberos contrainte |
|                                                                                                    |                                                                                                    |
| < <u>Précédent</u> Suivant > An                                                                                                    | nuler <u>Suivant S</u> Annuler                                                                                                    |

Sélectionner ensuite « *Tous les utilisateurs* ». Ce mode de configuration va faire que seul le serveur web interne demandera l'authentification (on évite d'avoir deux POPUP d'authentification). On peut aussi utiliser les nouvelles méthodes de « *Délégation Kerberos contrainte* » pour éviter la double authentification.

| Assistant         | t Nouvelle règle de publication Web                                                                                                    | ×                                                                                                    |
|-------------------|----------------------------------------------------------------------------------------------------|----------------------------------------------------------------------------------------------------|
| Enser<br>Vi<br>pi | mbles d'utilisateurs<br>ous pouvez appliquer cette règle aux demandes de tous les utilisateurs. Vous<br>ouvez également restreindre l'accès à des ensembles d'utilisateurs précis.                                                                                                    |                                                                                                    |
| Cette             | règle s'applique aux demandes émanant des ensembles d'utilisateurs suivants :<br>lous les utilisateurs                                                                                                    | or                                                                                                    |
|                   | Supprin                                                                                                    | imer                                                                                                    |
| Microsof          | t Internet Security and Acceleration Server 2006                                                                                                    |                                                                                                    |
| 1                 | Le port d'écoute Web sélectionné pour cette règle nécessite l'authentfication. Cepeni<br>sélectionné pour une règle, l'authentification n'a pas lieu. Pour appliquer l'authentifical<br>cocher Exiger que tous les utilisateurs s'authentifient dans la boîte de dialogue Auther<br>Cliquez sur OK pour continuer ou sur Annuler pour modifier votre sélection. | idant, lorsque l'ensemble d'utilisateurs Tous les utilisateurs est<br>ation à cette règle à l'aide de cette configuration, activez la case à<br>entifications avancées du port d'écoute Web. |
|                   | OK Annuler                                                                                                    |                                                                                                    |

Cliquer sur Terminer puis aller dans les propriétés de la règle. Par défaut Isa Server 2006 bloque l'authentification HTTP. Il faut donc aller modifier le port d'écoute et cocher la case « *Permettre l'authentification du client via HTTP* ».

| Assistant Nouvelle règle de                     | aublication Web                                                               | 4             |                                                                                      |                              |                                         |                   |                     | - 22<br>         |                   | NI517 SF          |                     | _            |
|-------------------------------------------------|-------------------------------------------------------------------------------|---------------|--------------------------------------------------------------------------------------|------------------------------|-----------------------------------------|-------------------|---------------------|------------------|-------------------|-------------------|---------------------|--------------|
|                                                 | Elo do l'Assistant Nouvoau Rògio                                              | a nare-feu (* | Strateg                                                                              | ié de pare-les               | <u>u</u>                                |                   | T. constant         | 1                | -                 | 1.50              | T                   | 7            |
| Microsoft                                       | de publication Web                                                            | ivés virtuels | Ordre -                                                                              | Stratègie                    | Rom                                     | -                 | Action              | Protocoles       | De / Port d'écoub | : A               | Condition           | Description  |
| Internet Security &<br>Acceleration Server 2005 |                                                                               | cn<br>FS      | Règles de stratégie d'entreprise appliquées avant la stratégie de pare-feu de groupe |                              |                                         |                   |                     |                  |                   |                   |                     |              |
|                                                 | L'Assistant Nouveau Règle de publication Web est terminé.                     | e.            |                                                                                      |                              | AND AND AND AND AND AND AND AND AND AND |                   |                     |                  |                   |                   |                     |              |
|                                                 | Le nouveau Regie de publication web présentera la<br>configuration suivance : | 6             | Règles de                                                                            | stratégie de                 | pare-feu                                |                   | 19422-0023-002      | 1210100000000    |                   |                   |                     |              |
|                                                 |                                                                               | 5             | 1                                                                                    | Groupe                       | publication                             | i serveur DVS 192 | 🧭 Autorisei         | r 🕼 Serveur DNS  | Externe           | 192, 168, 67, 10  | 6                   |              |
|                                                 | Non :                                                                         |               | 2 2                                                                                  | Groupe                       | publication                             | Prgariëtës        | - Calubration       | HITP             | e tuccelo troc 🌉  | 0 📄 deor5.produc  | . 🏫 Tous les utris. |              |
|                                                 | Action :                                                                      |               | ₿ 💽 3                                                                                | Groupe                       | eutorseti                               | Sypprimer         |                     | U FTP            | 📥 Interne         | Sterne 🌑          | 🖓 Taus les utilis.  |              |
|                                                 | Type de publication                                                           |               |                                                                                      |                              |                                         | Copier            |                     | HTTES            |                   |                   |                     |              |
|                                                 | Connectes le seiveur Vieb publié au moyen du protocol                         |               |                                                                                      |                              |                                         | Exporter le sél   | ection              |                  |                   |                   |                     |              |
|                                                 | <u> </u>                                                                      |               | Règles de                                                                            | stratègie d'e                | entreprise a                            | Tobortes gave     | la selección        | bare-feu de gr   | oupe              |                   |                     |              |
|                                                 | Cliques sur Terminer pour fermer l'Assistent.                                 |               | 💽 Der                                                                                | Entreprise                   | Règle par                               | Monter            |                     | 🖁 Tout le trefic | 성 Tous les rèse . | 🐴 Tous les réser. | . 🦓 Taus les utilis | Règle d'accè |
|                                                 |                                                                               |               |                                                                                      |                              |                                         | Désagtiver        |                     |                  |                   |                   |                     |              |
|                                                 |                                                                               |               |                                                                                      |                              |                                         | Configurer HT1    | rp.                 |                  |                   |                   |                     |              |
|                                                 |                                                                               |               |                                                                                      |                              |                                         |                   |                     |                  |                   |                   |                     |              |
|                                                 |                                                                               |               |                                                                                      |                              |                                         |                   |                     |                  |                   |                   |                     |              |
| Texter la rècle                                 | - Brénédert Tarman Ormán                                                      | 7             |                                                                                      |                              |                                         |                   |                     |                  |                   |                   |                     |              |
| iese siege                                      | K Gerener Jennes Minne                                                        |               |                                                                                      |                              |                                         |                   |                     |                  |                   |                   |                     |              |
|                                                 |                                                                               |               |                                                                                      |                              |                                         |                   |                     |                  |                   |                   |                     |              |
| Propriétés de publi                             | ation site web 192.168.67.105                                                 | ?   X         | Prop                                                                                 | riótóc do                    | port d'é                                | coute 90          |                     |                  |                   | 2 1               |                     |              |
|                                                 |                                                                               |               | rrop                                                                                 | fietes de                    | porcue                                  | couce oo          |                     |                  |                   |                   |                     |              |
| Chemins d'accès                                 | Pontage Utilisateurs Planification Traductio                                  | n de liens    |                                                                                      | Général                      | ) F                                     | léseaux           | Conr                | nexions          | Certificats       |                   |                     |              |
| Délégation de l'                                | authentification Paramètres de l'applie                                       | ation         |                                                                                      | Authen                       | ntification                             |                   | Formulai            | ires             | 550               | i i               |                     |              |
| Général Action                                  | De À Trafic Port d'écoute N                                                   | om public     | _                                                                                    | المغلم الم                   | huthantifi                              | ration du dia     |                     |                  |                   | 1                 |                     |              |
| Cette règle s'ann                               | lique aux requêtes reques sur le port d'écoute su                             | ivant         | I N                                                                                  | rieu ioue u :<br>Iéthode d'a | authentifi                              | ation aunrès      | niu<br>E dia 150 Se | arvar i          |                   |                   |                     |              |
|                                                 | ique dus requetes regues sur le port à cooute se                              | ir dine.      |                                                                                      |                              | addriendin                              | acion adpres      | 5 GC 15A 50         | л чог ,          |                   | _                 |                     |              |
|                                                 |                                                                               |               |                                                                                      | Authentific                  | ation HTT:                              | Р                 |                     |                  |                   |                   |                     |              |
| port d'écoute 80                                |                                                                               | tés           | L I                                                                                  | Z De base                    |                                         |                   | F                   | 🗌 Inté           | arée              |                   |                     |              |
| Propriétés du po                                | t d'écoute : Nouve                                                            | au            | 1                                                                                    | 00 000                       | ·                                       | , <u>D</u> igos   | `                   | 1 2100           | groo              |                   |                     |              |
| Propriété                                       | Valeur                                                                        |               |                                                                                      |                              |                                         |                   |                     |                  |                   |                   |                     |              |
| Description                                     |                                                                               |               |                                                                                      |                              |                                         |                   |                     |                  |                   |                   |                     |              |
| Réseaux<br>Ban (UTTD)                           | Externe                                                                       |               |                                                                                      |                              |                                         |                   |                     |                  |                   |                   |                     |              |
| Port (HTTP)<br>Port (HTTPS)                     | 80<br>Désactivé                                                               |               |                                                                                      | 4éthode de                   | e validatio                             | n de l'auther     | htification -       |                  |                   |                   |                     |              |
| Méthode d'auti                                  | nentification De base                                                         |               | I                                                                                    | 5A Server                    | valide les                              | informations      | d'identifica        | ation du clien   | t via :           |                   |                     |              |
| Toujours authe                                  | ntifier Non                                                                   |               |                                                                                      | Window                       | vs (Active                              | Directory)        |                     |                  |                   |                   |                     |              |
|                                                 |                                                                               |               |                                                                                      |                              | nctive Dire                             | ctory)            |                     |                  |                   |                   |                     |              |
|                                                 |                                                                               |               |                                                                                      |                              | -                                       | secory)           |                     |                  |                   |                   |                     |              |
|                                                 |                                                                               |               |                                                                                      | C RADIOS                     | ,<br>,                                  |                   |                     |                  |                   |                   |                     |              |
|                                                 |                                                                               |               | 1                                                                                    | O Mot de                     | passe à u                               | sage unique       | d'authenti          | fication pour    | serveur RADII     | 15                |                     |              |
| La modification d                               | a propriétée du port d'écoute offecte toutes les                              | àalaa         |                                                                                      | O RSA Se                     | cyrID                                   | G                 | onfigurer le        | es serveurs d    | e validation      |                   |                     |              |
| utilisant ce port d                             | écoute.                                                                       | egies         |                                                                                      |                              |                                         |                   |                     |                  |                   |                   |                     |              |
| Aide sur les ports                              | d'écoute Web                                                                  |               |                                                                                      |                              |                                         |                   |                     |                  | Avancé            |                   |                     |              |
|                                                 |                                                                               |               | Ai                                                                                   | de sur <mark>les</mark> i    | paramètre                               | es d'authenti     | fication            |                  |                   |                   |                     |              |
|                                                 |                                                                               |               |                                                                                      |                              |                                         |                   |                     |                  |                   |                   |                     |              |
|                                                 |                                                                               |               |                                                                                      |                              |                                         |                   |                     |                  |                   |                   |                     |              |
| Tester la règle                                 | OK Annuler /                                                                  | ppliquer      |                                                                                      |                              |                                         |                   | ОК                  | Annuler          | Appliqu           | ier               |                     |              |
|                                                 |                                                                               |               |                                                                                      |                              |                                         |                   |                     |                  |                   |                   |                     |              |
|                                                 |                                                                               |               |                                                                                      |                              |                                         |                   |                     |                  |                   |                   |                     |              |
| Options d'authentif                             | ration avancées                                                               | 2 ¥           | 1                                                                                    |                              |                                         |                   |                     |                  |                   |                   |                     |              |
|                                                 |                                                                               |               |                                                                                      |                              |                                         |                   |                     |                  |                   |                   |                     |              |
| Préférences d'authe                             | ntification                                                                   |               |                                                                                      |                              |                                         |                   |                     |                  |                   |                   |                     |              |
| □ Paramètres de cor                             | figuration du client                                                          |               |                                                                                      |                              |                                         |                   |                     |                  |                   |                   |                     |              |
|                                                 | ungen ekkenn der einer ne                                                     |               |                                                                                      |                              |                                         |                   |                     |                  |                   |                   |                     |              |

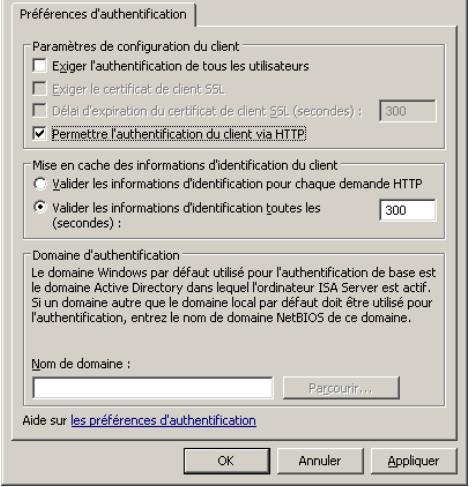

On peut maintenant appliquer la règle et la tester (nouveauté du SP1).

| Propriétés de Publication site web 192.168.67.1                                                                                                    | Résultats des tests de la Règle de publication Web                                                                                                    |
|----------------------------------------------------------------------------------------------------|----------------------------------------------------------------------------------------------------|
| Chemins d'accès       Pontage       Utilisateurs       Planification       Traduction de liens         Délégation de l'authentification       Paramètres de l'application         Général       Action       De       À       Trafic       Port d'écoute       Nom public         Cette règle s'applique à ce site publié : | Isagm40.production40.lan         Image: 192.168.67.1         Image: 192.168.67.1         Image: 192.1 |
| Demandes du proxy au site publié<br>Indiquez comment le pare-feu traite par proxy les demandes au<br>serveur publié :<br>C Les demandes semblent émaner du serveur ISA<br>C Les demandes semblent émaner du glient d'origine<br>Aide sur <u>le transfert des demandes</u>                                                   | Test terminé Le test a correctement exécuté la vérification des paramètres de cette URL sur le serveur                                                                                                    |
| Tester la règle OK Annuler Appliquer                                                                                                    | <u>Arrêter</u>                                                                                                    |

#### 6.6.3 Configuration des règles de publication web HTTPS et des règles pour publier Outlook Web Access, ActiveSync et Outlook Anywhere :

De nombreux site web expliquent comment publier un site web via un pontage SSL (deux connexions HTTPS) :

- <u>http://www.isaserver.org/tutorials/Publishing-Exchange-2007-OWA-Exchange-ActiveSync-</u> <u>RPCHTTP-2006-ISA-Firewall-Part6.html</u>
- <u>http://technet.microsoft.com/en-us/library/bb794751.aspx</u>
- <u>http://technet.microsoft.com/fr-fr/library/aa998934(EXCHG.80).aspx</u>
- <u>http://technet.microsoft.com/fr-fr/library/bb201695(EXCHG.80).aspx</u>
- http://www.msexchange.org/tutorials/Outlook-Anywhere-2007-ISA-Server-2006.html

Si votre client est en train de migrer d'Exchange 2003 vers Exchange 2007, appliquer la procédure suivante pour publier Outlook Web Access et ActiveSync du serveur Exchange 2003 et Exchange 2007 avec le même serveur ISA et une seule adresse IP publique :

<u>http://msreport.free.fr/?p=164</u>

# 6.7 Configuration de la mise en cache avec lsa Server 2006 :

Isa Server 2006 permet de mettre en cache le contenu des sites web HTTP, HTTPS et FTP. Par défaut la mise en cache avec Isa Server 2006 est désactivée.

Les administrateurs des sites web peuvent spécifier les paramètres de mise en cache de leurs sites web à l'aide des balises META. Pour plus d'informations, voir :

http://www.commentcamarche.net/forum/affich-17721-balise-meta

Si le site web change très souvent de contenu, la mise en cache peut être problématique et doit donc être désactivée. L'administrateur du site web renseigne alors la balise META dans ce sens. Isa Server permet de d'activer / désactiver / configurer la mise en cache des sites web et FTP à l'aide :

- Des règles de cache.
- Des règles de téléchargement planifiées.

Pour plus d'informations :

- http://www.isaserver.org/tutorials/ISA-Firewall-Web-Caching-Capabilities.html
- http://www.isaserver.org/tutorials/Understanding-Web-Caching-Concepts-ISA-Firewall.html
- http://www.isaserver.org/tutorials/ISA-2006-Web-Caching.html

#### 6.7.1 Activer le cache sur le serveur lsa Server 2006 :

Tout d'abord, il est nécessaire d'activer le cache Isa Server 2006. Pour cela, appliquer la procédure cidessous. Il est alors nécessaire de redémarrer le service pare feu (attention arrêt de production).

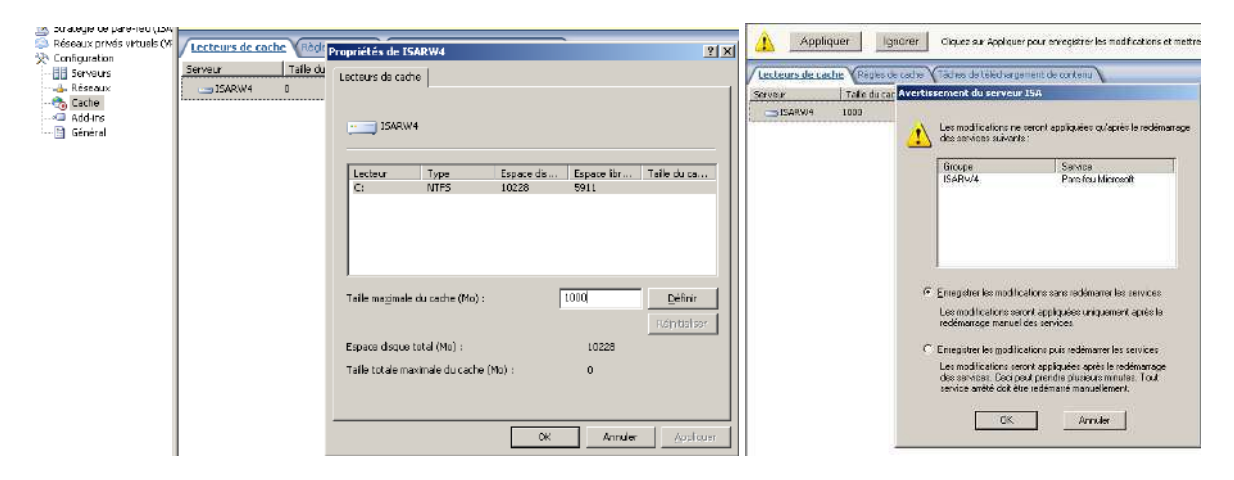

# 6.7.2 Configurer les règles de cache :

Il est ensuite possible de configurer les règles de cache pour empêcher la mise en cache de certains sites web ou de modifier les paramètres par défaut de la mise en cache.

| Configuration        | V recreations regime A Rediez                                                                    | ue cacile Visues us                                                    | celarinargement de concern                     |
|----------------------|--------------------------------------------------------------------------------------------------|------------------------------------------------------------------------|------------------------------------------------|
| 5erveurs             | Ordre 🔺 Nom                                                                                      |                                                                        | Á                                              |
| 👍 Réseaux            | 💽 1 🛛 Règie de                                                                                   | cathe Microsoft Update                                                 | ij e                                           |
| 🐏 Cache<br>🗇 Add-Ins | 💽 Dernier 🔋 Rêgle par                                                                            | défaut                                                                 | \$1                                            |
| 🚹 Général            | Propriétés de Règle de cac                                                                       | he Microsoft Update                                                    | <u>? ×</u>                                     |
|                      | Général À Stock                                                                                  | age et récupération des                                                | données dans le cache                          |
|                      | HTTP                                                                                             | FTP                                                                    | Avancé                                         |
|                      | 🔽 Activer la mise en cache                                                                       | HITP                                                                   |                                                |
|                      | Si aucun délai d'expiration n<br>sont mis à jour en fonction d                                   | 'est spédifié par la sourc<br>de ces paramètres de du                  | e, les objets du cache<br>réa de vie :         |
|                      | La durée de vie est la durée<br>le cache, avant qu'il n'expire<br>la création ou la modification | pendant laquelle le coni<br>s. L'âge du contenu est l<br>n d'un objet. | enu reste valide dans<br>s temps écoulé depuis |
|                      | Définir la durée de vie des o<br>contenu) :                                                      | bjets (% de l'âge du                                                   | 20                                             |
|                      | Limites de durée de vie :                                                                        |                                                                        |                                                |
|                      | Pas moins de :                                                                                   | 15                                                                     | Minutes 💌                                      |
|                      | Pasplus d <u>e</u> :                                                                             | 1                                                                      | Jours 💌                                        |
|                      | <ul> <li>Appliquer également ces<br/>spécifient une expiration</li> </ul>                        | limites de durée de vie<br>1                                           | aux sources qui                                |

La mise en cache FTP est configuré par exemple sur 1 journée ce qui peut être problématique dans certains cas.

# 6.7.3 Création de tâches de téléchargement de contenu :

Isa Server permet de télécharger le contenu de site web en heure creuse afin d'accélérer la navigation en heure pleine.

| 😂 Ré<br>] 🏠 Co | seaux privés virtuels (Vf<br>onfiguration<br>Serveurs                                                         | Lecteurs de cache Règles de cache Ai <b>i <u>aches de téléchargement de contenu</u></b>                                                                                                    |
|----------------|----------------------------------------------------------------------------------------------------|----------------------------------------------------------------------------------------------------|
|                | Réseaux                                                                                                    | Tâches de téléchargement de contenu                                                                                                    |
| ····           | Add-ins                                                                                                    | Les tâches de téléchargement de contenu définissent le contenu Web que ISA Server doit précharger, et planifient la mise en cache du conter                                                                    |
| 🖬              | Général                                                                                                    | Pour créer une tâche de téléchargement de contenu, ouvrez le volet des tâches, cliquez sur Planifier une tâche de téléchargement de contenu                                                                    |
| Activer le     | es tâches de téléchargement de                                                                                | e contenu planifiées 🛛 🔀                                                                                                    |
| ⚠              | Les tâches de téléchargement plar<br>Le réseau dhôte local est configur<br>Le groupe de configuration des têx | flées ne s'exécuteront qu'aux conditions suivantes :<br>é de manifère à rester à l'écoute de demandes provemant de clients Web Proxy.<br>Thes de bléchangement plantières est activé (de tradegie du système). |
|                | Youlez-vous configurer ces paramé<br>Yous devez appliquer ces modifical                                       | itros ?<br>jions à la configuration .                                                                                                    |
|                |                                                                                                    | ii Ilin Ade                                                                                                    |

Pour que la règle de téléchargement planifiée fonctionne, il faut autoriser le serveur lsa Server à accéder au site web et donc modifier la stratégie système.

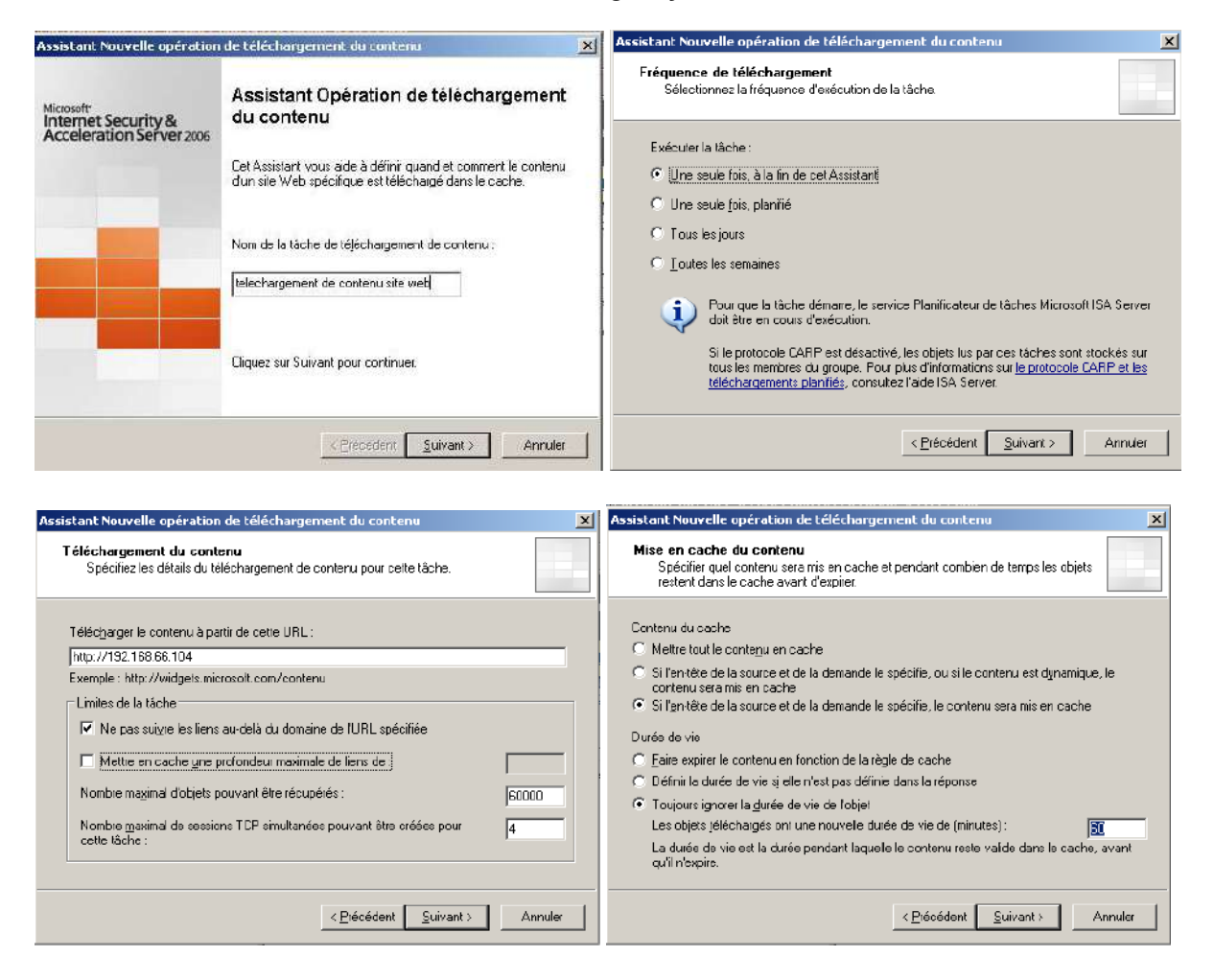

# 6.7.4 Gestion du contenu du cache :

L'utilitaire *Cache Directory Tool for Internet Security and Acceleration (ISA) Server 2006* permet de gérer le contenu du cache et de marquer une page en cache comme expirée. Pour plus d'informations sur cet outil, voir :

http://www.microsoft.com/downloads/details.aspx?familyid=b9ecfcd3-c13f-4447-83edadd9a8ea45db&displaylang=en

# 6.8 Configuration de la découverte automatique :

Isa Server peut être configuré pour permettre au client proxy web et pare feu de découvrir automatiquement le serveur Isa Server. Pour plus d'informations, voir :

<u>http://www.isaserver.org/tutorials/Configuring-WPAD-Support-ISA-Firewall-Web-Proxy-Firewall-Clients.html</u>

# 6.9 Configuration de la détection d'intrusion :

Isa Server intègre des outils (très limité) dé détection et de prévention d'intrusion. Très clairement, je préconise de désactiver les mesures de prévention contre les attaques par saturation. En effet, rien n'empêche un attaquant de générer des très nombreuses trames en usurpant l'IP d'une partenaire de la société. Hors dans ce cas les « mesures de prévention contre les attaques par saturation » risque de faire plus de mal qu'autres choses (bloquer du trafic légitime d'une entreprise partenaire de la votre...).

| Stratégie de sécurité supplémentaire                                |                                                                     |
|---------------------------------------------------------------------|---------------------------------------------------------------------|
| Activer la détection d'intrusions et la détection d'attaques<br>DNS | Définir les paramètres de prévention des attaques par<br>Saturation |
| Configurer la protection IP                                         |                                                                     |

Dans tous les cas préférer loguer les attaques et éviter de couper le flux automatiquement en cas de détection d'attaque.

Le module IDS d'Isa Server 2006 gère surtout d'ancienne attaque qui sont maintenant nativement géré par les piles TCP/IP modernes. Un des modules intéressant dans l'IDS est la détection des attaques DNS.

| Prévention des attaques par saturation                                                                                                    | ? ×      | Détection des intrusions                                                                                                    | <u>?</u> × |
|----------------------------------------------------------------------------------------------------|----------|----------------------------------------------------------------------------------------------------|------------|
| Prévention des attaques par saturation Exceptions IP                                                                                                    |          | Attaques communes Attaques DNS                                                                                                    |            |
| Mesures de prévention contre les attaques par saturation et la<br>propagation de ver<br>Définissez les limites des mesures préventives pour<br>ces attaques potentielles :<br>Nombre maximal de demandes de connexion TCP |          | <ul> <li>Activer la détection d'intrusions</li> <li>Activer la détection des attaques sélectionnées :</li> <li>Attaque de type « Windows out-of-band (WinNuke) »</li> </ul> |            |
| par minute, par adresse IP                                                                                                    | <u> </u> | Attaque de type « Land »                                                                                                    |            |
| Nombre maximal de connexions TCP simultanées Modifier                                                                                                    |          | Attaque de type « Ping of death »                                                                                                    |            |
| Nombre maximal de connexions TCP semi-ouvertes Affichers                                                                                                    |          | Attaque de type « <u>U</u> PP bomb »                                                                                                    |            |
| Nombre maximal de demandes HTTP par minute, Modifier.                                                                                                    |          | Attaque de type « Port scan »<br>Détection après ce nombre d'attaques de type « Port scan » :                                                                               |            |
| Nombre maximal de nouvelles sessions non-TCP Modifier                                                                                                    |          | Ports connus : 10                                                                                                    |            |
| Nombre maximal de sessions UDP simultanées Modifier.                                                                                                    |          | Lous les ports : 20                                                                                                    |            |
| Spécifier le nombre de paquets refusés pour Modifiers.                                                                                                    |          | Enregistrer les paguets perdus                                                                                                    |            |
| Consigner le trafic bloqué par les paramètres de prévention des<br>attaques par saturation                                                                                                    |          | Pour configurer les notifications d'attaques, modifiez les<br>définitions d'alertes pour ces attaques.                                                                      |            |
|                                                                                                    |          | Aide sur <u>les alertes</u>                                                                                                    |            |
| OK Annuler Appl                                                                                                    | liquer   | OK Annuler Applic                                                                                                    | quer       |

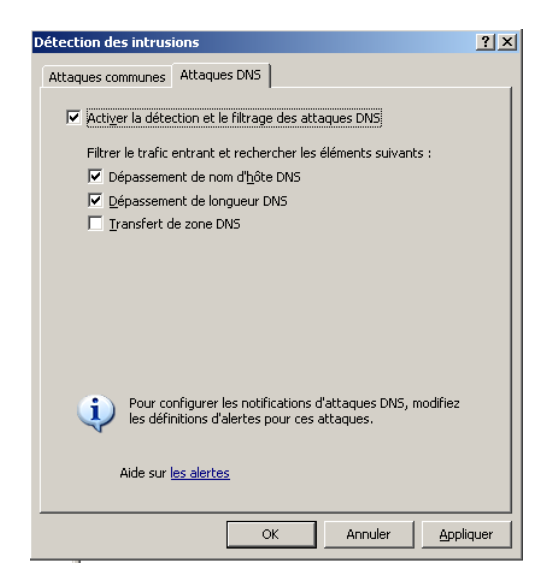

# 6.10 Mise en œuvre du filtrage applicatif avec Isa Server 2006 :

Le gros point fort d'Isa Server 2006 est sa capacité à effectuer du filtrage au niveau 7 de la couche OSI. On parle dans ce cas de filtrage applicatif.

Isa Server 2006 intègre de nombreux filtre applicatif.

Pour plus d'informations, voir http://technet.microsoft.com/en-us/library/bb794732.aspx

| Microsoft Internet Security and Acceleration                                                                                                    | Server 2006                                                                                                  |                                                                                                    |                           |     |  |  |  |  |  |
|----------------------------------------------------------------------------------------------------|----------------------------------------------------------------------------------------------------|----------------------------------------------------------------------------------------------------|---------------------------|-----|--|--|--|--|--|
| Eichier Action Affichage ?                                                                                                    |                                                                                                    |                                                                                                    |                           |     |  |  |  |  |  |
| ⇔ → 🖻 🖬 😰 🗷 🔄                                                                                                    |                                                                                                    |                                                                                                    |                           |     |  |  |  |  |  |
| Microsoft Internet Security and Acceleration Server     D     D | 200<br>Internet Security &<br>Acceleration Server 20<br>Enterprise Edition                                   | 01 Microsoft <sup>*</sup><br>Internet Security & Serveur de stockage de configurations : isagm40.production40.lan<br>Acceleration Server 2006 Serveur de stockage de configurations : isagm40.production40.lan<br>Enterprise Edition |                           |     |  |  |  |  |  |
| Stratégie par défaut                                                                                                    | (i) <u>Cliquez ici pour en savoir</u>                                                                        | plus sur le Programme d'amélioration du produi                                                                                                    | <u>t.</u>                 |     |  |  |  |  |  |
| Add-ins d'entreprise                                                                                                    | Filtres d'application Filtre                                                                                 | Filtres d'application Filtres Web                                                                                                    |                           |     |  |  |  |  |  |
| Groupes     Jagm40     Jurveillance     Stratégie de pare-feu (isagm40)     Stratégie virtuels (VPN)     Configuration                                                                                                    | Nom 🔺                                                                                                    | Description                                                                                                    | Fournisseur               |     |  |  |  |  |  |
|                                                                                                    | 📲 Filtre d'accès FTP                                                                                         | Active les protocoles FTP (client et serveur)                                                                                                    | Microsoft (R) Corporation | 4.0 |  |  |  |  |  |
|                                                                                                    | 🖅 Filtre de détection d'intrusion Recherche les attaques par dépassement de ta Microsoft (R) Corporation 4.0 |                                                                                                    |                           |     |  |  |  |  |  |
|                                                                                                    | «) Filtre de proxy Web                                                                                       | Active le proxy et le cache HTTP                                                                                                    | Microsoft (R) Corporation | 4.0 |  |  |  |  |  |
| Réseaux                                                                                                    | Filtre DNS                                                                                                   | Filtre le trafic DNS                                                                                                    | Microsoft (R) Corporation | 4.0 |  |  |  |  |  |
|                                                                                                    | Hiltre H.323                                                                                                 | Active le protocole H.323                                                                                                    | Microsoft (R) Corporation | 4.0 |  |  |  |  |  |
| Général                                                                                                    | M Filtre MMS                                                                                                 | Active le protocole de flux de média Microsoft                                                                                                    | Microsoft (R) Corporation | 4.0 |  |  |  |  |  |
|                                                                                                    | N Filtre PNM                                                                                                 | Active le protocole de diffusion multimédia en c                                                                                                    | Microsoft (R) Corporation | 4.0 |  |  |  |  |  |
|                                                                                                    | N Filtre PPTP                                                                                                | Active le tunnel PPTP via ISA Server                                                                                                    | Microsoft (R) Corporation | 4.0 |  |  |  |  |  |
|                                                                                                    | Sa Filtre RPC                                                                                                | Active la publication des serveurs RPC                                                                                                    | Microsoft (R) Corporation | 4.0 |  |  |  |  |  |
|                                                                                                    | Hiltre RTSP                                                                                                  | Active le protocole de flux en temps réel                                                                                                    | Microsoft (R) Corporation | 4.0 |  |  |  |  |  |
|                                                                                                    | iltre SMTP                                                                                                   | Filtre le trafic SMTP                                                                                                    | Microsoft (R) Corporation | 4.0 |  |  |  |  |  |
|                                                                                                    | ™ Filtre SOCKS V4                                                                                            | Active les communications SOCKS 4                                                                                                    | Microsoft (R) Corporation | 4.0 |  |  |  |  |  |

| Microsoft Internet Security and Acceleration Ser                                                                                                    | ver 2006                                    |                                           |                                                    |                          |         | _ 8         |
|----------------------------------------------------------------------------------------------------|---------------------------------------------|-------------------------------------------|----------------------------------------------------|--------------------------|---------|-------------|
| Eichier Action Affichage ?                                                                                                    |                                             |                                           |                                                    |                          |         |             |
|                                                                                                    |                                             |                                           |                                                    |                          |         |             |
| Microsoft Internet Security and Acceleration Server 20(     Entroprise     Strotógies d'ontroprise     Entrotógies d'ontroprise     Entrotógies d'ontroprise     Entrotógies d'ontroprise | Microsoft<br>Intern<br>Accele<br>Enterprise | et Security &<br>Pration Server 2006 Serv | eur de stockage de configurations : isagm4         | 40.production40.lan      |         | Add-ins     |
| Stratégie par défaut                                                                                                    | (i) <u>Cliquez</u>                          | ici pour en savoir plus sur l             | le Programme d'amélioration du produit.            |                          |         |             |
| Add-ins d'entreprise                                                                                                    | Filtres d'ap                                | pication Filtres Web                      |                                                    |                          | _       |             |
| isagm40                                                                                                    | Ordre 🔺                                     | Nom                                       | Description                                        | Sens                     | Version | Fourni      |
| Surveillance                                                                                                    | M 🔁 1                                       | Filtre DiffServ                           | Active le balisage DiffServ du trafic Web en fo    | . Les deux               | 4.0     | Microsof D  |
|                                                                                                    | • <b></b> 2                                 | Filtre d'équilibrage de la cha.           | . Permet la publication de batteries de serveurs   | . Demandes Web entrantes | 4.0     | Microsof V  |
| Configuration                                                                                                    | • 3                                         | Filtre de compression                     | Active la compression HTTP/HTTPS                   | Les deux                 | 4.0     | Microsof c  |
|                                                                                                    | v 🗐 +                                       | Filtre de délégation de l'aut             | . Permet de déléguer l'authentification aux serv   | . Demandes Web entrantes | 4.0     | Microsof a  |
|                                                                                                    | ە 🗐 5                                       | Filtre d'authentification par             | . Active l'authentification par formulaires (cooki | Demandes Web entrantes   | 4.0     | Microsof C  |
| Général                                                                                                    | 0 <b>—</b> 6                                | Filtre d'authentfication RA               | Active l'authentification RADIUS                   | Les deux                 | 4.0     | Microsofr.  |
| ‱ <b>≣</b> ¶ Dépannage                                                                                                    | • 7                                         | Filtre d'authentification LDAP            | Propose l'authentification LDAP                    | Demandes Web entrantes   | 4.0     | Microsof la |
|                                                                                                    | ۰ 8                                         | Filtre de traduction de liens             | Active la traduction de liens pour les serveurs    | . Demandes Web entrantes | 4.0     | Microsof L  |
|                                                                                                    | • 🗐 9                                       | Filbre HTTP                               | Filtre le trafic HTTP et applique la stratégie HT  | . Les deux               | 4.0     | Microsof⊢   |
|                                                                                                    | •🔳 10                                       | Filtre de cache de contenu                | . Active la mise en cache du contenu HTTP com      | Les deux                 | 4.0     | Microsof c  |

Les filtres applicatifs peuvent être gérés à deux niveaux :

- Au niveau du filtre (cas du filtre SMTP).
- Au niveau d'une règle d'accès (cas du filtre HTTP).

# 6.10.1 Présentation du filtre applicatif SMTP

Le filtre SMTP va nous permettre de bloquer certaines méthodes / commandes SMTP qui ne sont pas par exemple utilisés par les serveurs SMTP autorisés.

| Propr | iétés de Filtr   | e SMTP     |                | ? ×     |
|-------|------------------|------------|----------------|---------|
| Gén   | iéral Commar     | ndes SMTP  |                |         |
|       |                  | 1          |                | 1       |
|       |                  |            |                |         |
|       | (                | Commendae  |                | - I     |
|       | Activer          |            | Longueur maxim | -       |
|       | X I              | BDAT       | 20             |         |
|       | l 🎽 👘            | DATA       | 6              |         |
|       | l 🍝 👘            | EHLO       | 71             |         |
|       | lŏ –             | EXPN       | 71             |         |
|       | l 🖉 👘            | HELO       | 71             |         |
|       | <b>Ö</b>         | HELP       | 6              |         |
|       | <b>I</b>         | MAIL FROM: | 266            | -       |
|       |                  | NOOP       | 6              |         |
|       | <b> </b> 🖉 👘     | QUIT       | 6              |         |
|       |                  | RCPT TO:   | 266            | .       |
|       |                  | RSET       | 6              | -       |
|       |                  |            |                |         |
|       | Ajou <u>t</u> er | Supprimer  | Modifier       |         |
|       |                  |            |                |         |
|       |                  |            |                |         |
|       |                  | OK         | Annuler Ap     | pliquer |

# 6.10.2 Présentation du filtre applicatif HTTP :

Le filtre HTTP d'Isa Server 2006 permet de filtrer les trames http :

- Selon la taille de l'entête
- La charge utile des requêtes : une requête GET contient généralement une URL et a donc une taille très faible. Le trafic web est logiquement très asymétrique (on reçoit plus qu'on envoie). Voici une technique très simple pour détecter les tunnels HTTP.
- Selon le type de méthode HTTP (GET, POST…).
- Selon une siganture.

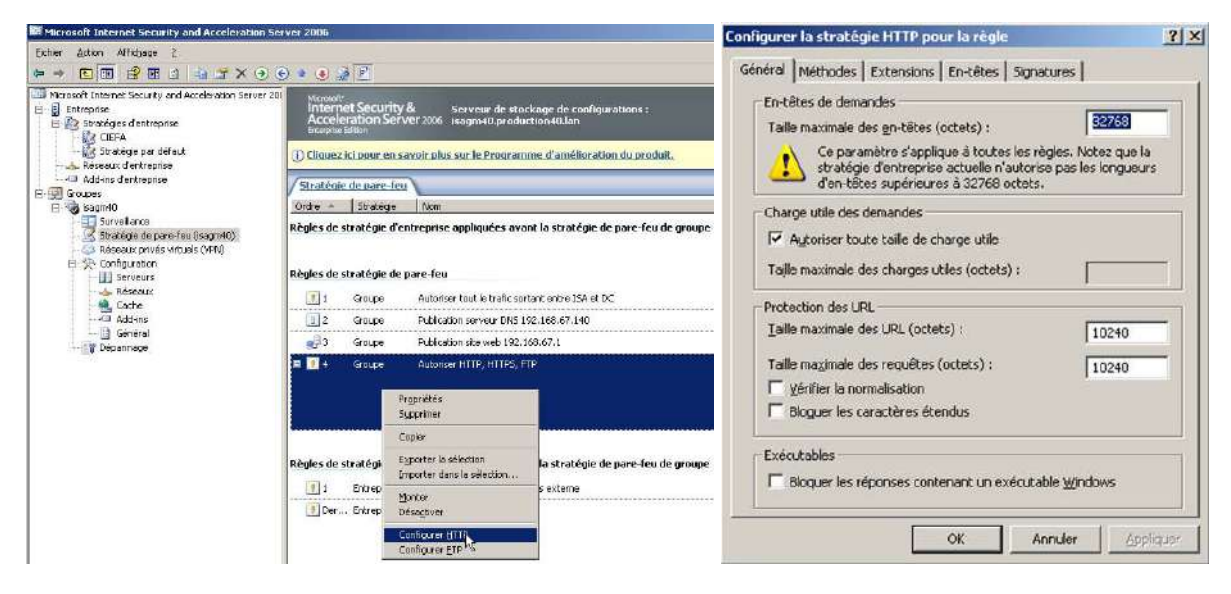

Pour plus d'informations sur le filtre HTTP :

- http://windowsitpro.itpro.fr/Dossiers-par-Theme/suivante/1/8/050382915-1.1-Les-limitationsinherentes-aux-regles-d-acces.htm#R1
- http://www.laboratoire-microsoft.org/articles/server/Filtre-HTTP/3-le-filtre-http/

# 7 Les tâches d'administration courante d'Isa Server :

#### 7.1 Sauvegarder son serveur Isa Server :

Pour sauvegarder son serveur ISA, on peut exporter toute la configuration. Pour cela, appliquer la procédure ci-dessous :

| Microsoft Internet Security and Acceleration Server 2006                    | Assistant Exportation                                                                                                    |
|-----------------------------------------------------------------------------|----------------------------------------------------------------------------------------------------|
| Eichier Action Affichage ?                                                  | Préférences pour l'exportation<br>Choissea les données facultatives que vous souhaitez inclure dans le fichier<br>exporté.                                                        |
| ← → III 😫 II 2 → ⊙ Microsoft Internet Security and Acceleration Server 2006 | Exporter des informations configentielles<br>Si cette option est sélectionnée, les mots de passe utilisateurs, les secrets RADIUS                                                 |
| En Actualiser                                                               | partagis et autros informations confidentellas seront exportés. Les informations<br>seront cryptées à l'aide du mot de passe spécifié.<br>Mot de passe                            |
| Exporter (sanvegarder)<br>Importer (restaurer)                              | (au moins <u>8</u> caractères) :<br>Confirmer le mot de passe :                                                                                                    |
| <u>Connecter au serveur de stockage de configuration</u>                    | Exporter les paramètres d'autorisations utilisateurs<br>Si cette option est sélectionnée, les rôles d'administration délégués aux utilisateurs<br>et aux groupes serret exportés. |
| Se déconnecter de l'entreprise       Image: Se déconnecter de l'entreprise  | Alde Sur l <u>es informations conficient elles spécificies au serveur</u>                                                                                                    |
| Aide                                                                        | < Brécédent Sulvant > Annuler                                                                                                    |

Il faut aussi penser à exporter tous les certificats web installés sur le serveur lsa au format PFX (clé publique et clé privée). Pour plus d'informations sur l'exportation de certification, voir :

<u>http://technet.microsoft.com/fr-fr/library/cc738545(WS.10).aspx</u>

Pour plus d'informations sur la sauvegarde Isa Server, voir :

http://www.isaserver.org/tutorials/ISA-Server-2006-Backup-Restore-Capabilities.html

# 7.2 Mise en œuvre de la délégation d'administration avec lsa Server 2006 :

Une Best Practice est de créer des comptes d'administration nominatifs Isa Server et d'activer le suivi des modifications (nécessite installation du SP1 d'Isa Server 2006). Pour plus d'informations : <u>http://www.isaserver.org/tutorials/Role-based-administration-ISA-Server-2006.html</u>

7.3 Configuration de rapports avec lsa Server 2006 :

Les rapports permettent de déterminer entre autres comment est utilisée la connexion Internet. Attention les rapports lsa Server ne peuvent pas être générés pour la journée en cours, seulement pour la veille.

Par défaut, toutes les connexions effectuées à travers lsa Server sont journalisés dans une base de données MSDE (une base pour chaque journée par défaut).

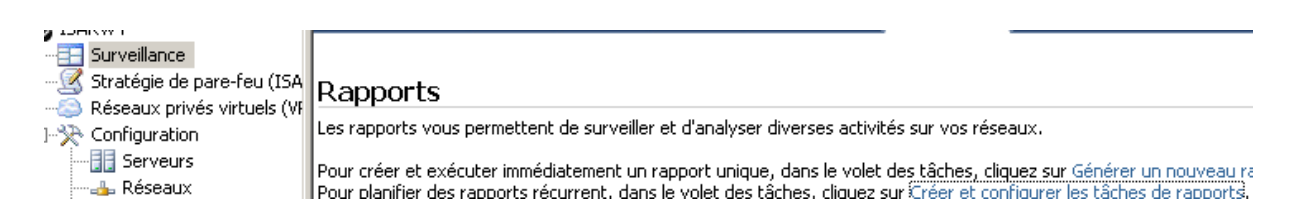

| Propriétés de Tâches de rapport                                                                                                    | Assistant Nouvelle tâche de                                                   | rapport X                                                                                                    |
|----------------------------------------------------------------------------------------------------|-------------------------------------------------------------------------------|----------------------------------------------------------------------------------------------------|
| Tâches de rapport                                                                                                    |                                                                               | Assistant Nouvelle tâche de rapport                                                                                                    |
| Tâche de rapport Période                                                                                                    | Nicrosoft<br>Internet Security &<br>Acceleration Server 2006                  |                                                                                                    |
|                                                                                                    |                                                                               | Cet Assistant vous aide à créer une tâche de rapport. Une<br>tâche de rapport génère des rapports récurrents en fonction<br>de la planification définie.          |
|                                                                                                    |                                                                               |                                                                                                    |
|                                                                                                    |                                                                               | rapport journaliere total                                                                                                    |
|                                                                                                    |                                                                               | Cliquez sur Suivant pour continuer.                                                                                                    |
|                                                                                                    |                                                                               |                                                                                                    |
| Ajouter Modifier Supprimer Exécuter                                                                                                    |                                                                               |                                                                                                    |
| OK Annuler Appliquer                                                                                                    |                                                                               | < Erécédent Suvant > Annuler                                                                                                    |
|                                                                                                    |                                                                               |                                                                                                    |
| Assistant Nouvelle tâche de rapport                                                                                                    | Assistant Nouvelle tâche de                                                   | rapport 🔀                                                                                                    |
| Contenu du rapport<br>Un rapport inclut le contenu spécifié ici.                                                                                                    | Spécifiez la planification<br>tâche de rapport s'exèc                         | rapporc<br>en déterminant à quelle fréquence, et à quel mament, la<br>utera.                                                                                      |
| Sélectionnez le contenu à inclure dans ce rapport :                                                                                                    | Exécuter cette täche de ra                                                    | ipport :                                                                                                    |
| I⊽ <u>Résumé</u>                                                                                                    | Tous les jours                                                                |                                                                                                    |
| 🔽 Utilisation du <u>W</u> eb                                                                                                    | Ioutes les semeines, le                                                       | s jours spécifiés :                                                                                                    |
| ✓ <u>U</u> tilisation des applications                                                                                                    | r ⊻endredi                                                                    | E Semedi E Dimanche                                                                                                    |
| V Traffic et u tilisetion                                                                                                    | Pour générer un rap;                                                          | ort couvrant une sempine entière, ne spécifiez qu'un jour-                                                                                                    |
|                                                                                                    | 🔿 Tous les mois, à cette d                                                    | date chague mois :                                                                                                    |
| tal peñare                                                                                                    | Pour être sûr que le raj<br>susceptible de ne pas o<br>rapports couvrant un n | sport soit généré tous les mois, n'utilises pas de date<br>xister certains mois (29, 30 ou 31). Pour générer des<br>nois entier, entrez « 1 » dans le champ Dete. |
|                                                                                                    | Par défaut, les rapports s                                                    | ont générés à L'heure du math. Vous pouvez modifier la                                                                                                    |
|                                                                                                    | tatile de repport dans les                                                    | proprietes des teulles de replants.                                                                                                    |
| < Précédent Suvant > Annule                                                                                                    | er                                                                            | < Précédent Suivant > Annuler                                                                                                    |
|                                                                                                    |                                                                               |                                                                                                    |
| Assistant Nouvelle talche de rapport         2           Envoyer la notification par messagerie         2           Aeris quiun rapport à té à printér, une notification de rapport peut être envoyée automatiquement au destinatare spécifié.         2 | ×                                                                             |                                                                                                    |
| Envoyer une notification per courrier électrorique pour les rapports terminés                                                                                                    |                                                                               |                                                                                                    |
| Serveur SMTP : Parcoyrin                                                                                                    |                                                                               |                                                                                                    |
| Qe:                                                                                                    |                                                                               |                                                                                                    |
| <u>A</u> :                                                                                                    |                                                                               |                                                                                                    |
| Service :<br>Message :<br>CErbrez le nessage pour le corps du message électronique<br>:>                                                                                                    |                                                                               |                                                                                                    |
| Endure un ien vers ie report, final dans ie message Tester                                                                                                    |                                                                               |                                                                                                    |
| < Précédent Suvant > Annuler                                                                                                    | 1                                                                             |                                                                                                    |

Pour plus d'informations sur la mise en œuvre de rapport avec lsa Server 2006 : <u>http://www.isaserver.org/tutorials/Logging-Reporting-ISA-Server-2006.html</u>

# 7.4 Troubleshouting avec l'onglet Surveillance\Journalisation :

Il est possible de monitoirer toutes les connexions en cours sur le serveur et les filtrer entre autres selon l'adresse IP source / cible.

Pour chaque connexion, il est possible de connaître la règle Isa Server qui s'est appliquée et de savoir si la connexion a été acceptée ou refusée.

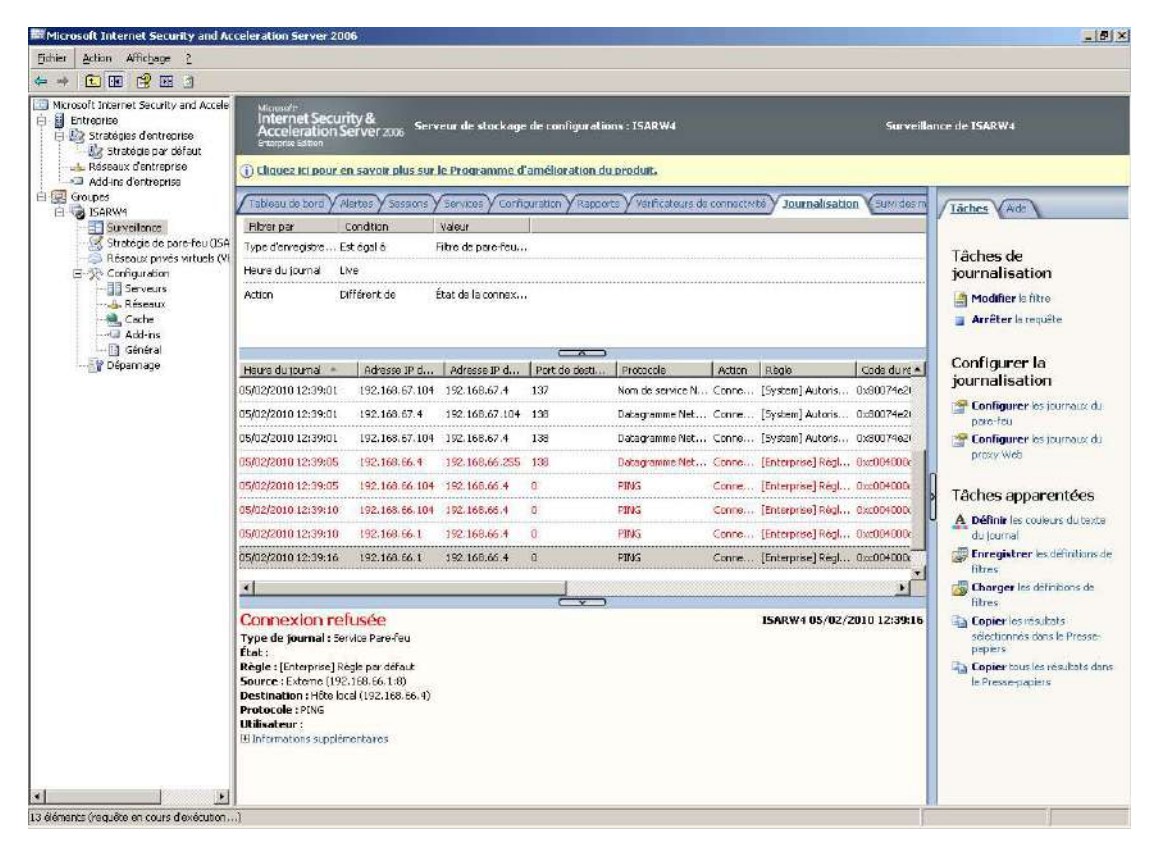

| odifier le filtre               |                    |                       | ?                           |
|---------------------------------|--------------------|-----------------------|-----------------------------|
| Afficher uniquement les ent     | trées qui réponder | nt à ces conditions : |                             |
| Filtrer par                     | Condition          | Valeur                |                             |
| 💷 Type d'enregistrem            | Est égal à         | Filtre de pare-feu ou | de proxy Web                |
| 💷 Heure du journal              | Live               |                       |                             |
| Action                          | Différent de       | État de la connexion  |                             |
|                                 |                    |                       |                             |
|                                 |                    |                       |                             |
|                                 | Epi                | registrer le filtre   | Charger le filtre           |
|                                 |                    |                       |                             |
| Spécifiez les critères de filtr | age des données    | :                     |                             |
| Filtr <u>e</u> r par            | <u>C</u> ondition  | <u>Valeur</u>         |                             |
|                                 | <u>-</u>           | <b>v</b>              |                             |
|                                 |                    |                       |                             |
|                                 |                    |                       |                             |
|                                 |                    |                       |                             |
|                                 |                    |                       |                             |
| Su                              | Ipprimer           | Mettre à jour         | Ajo <u>u</u> ter à la liste |
|                                 |                    |                       |                             |

# 8 Mise en œuvre des VPN :

Isa Server 2006 supporte deux types de VPN :

- PPTP
- L2TP

Isa Server ne fait qu'intégrer dans son interface les fonctionnalités du service RRAS de Windows 2003 Server (simplification de l'interface).

Pour plus d'informations sur la prise en charge des VPN par lsa Server 2006 :

http://technet.microsoft.com/en-us/library/bb794723.aspx

#### 8.1.1 Configuration d'Isa Server comme serveur VPN L2TP :

Appliquer la procédure ci-dessous :

http://www.laboratoire-microsoft.org/articles/server/ISA2004/6/

Pour plus d'informations :

- http://www.isaserver.org/tutorials/2004dhcprelay.html
- http://support.microsoft.com/kb/837355/en-us
- http://207.46.16.252/en-us/magazine/2007.11.isavpn.aspx

# 8.1.2 Pour créer des connexions VPN site à site :

Pour plus d'informations, voir :

- http://www.labo-microsoft.com/whitepapers/20588/
- http://www.isaserver.org/tutorials/Implementing-IPSEC-Site-to-Site-VPN-between-ISA-Server-2006-Beta-Cisco-PIX-501.html